<mark>首頁</mark>

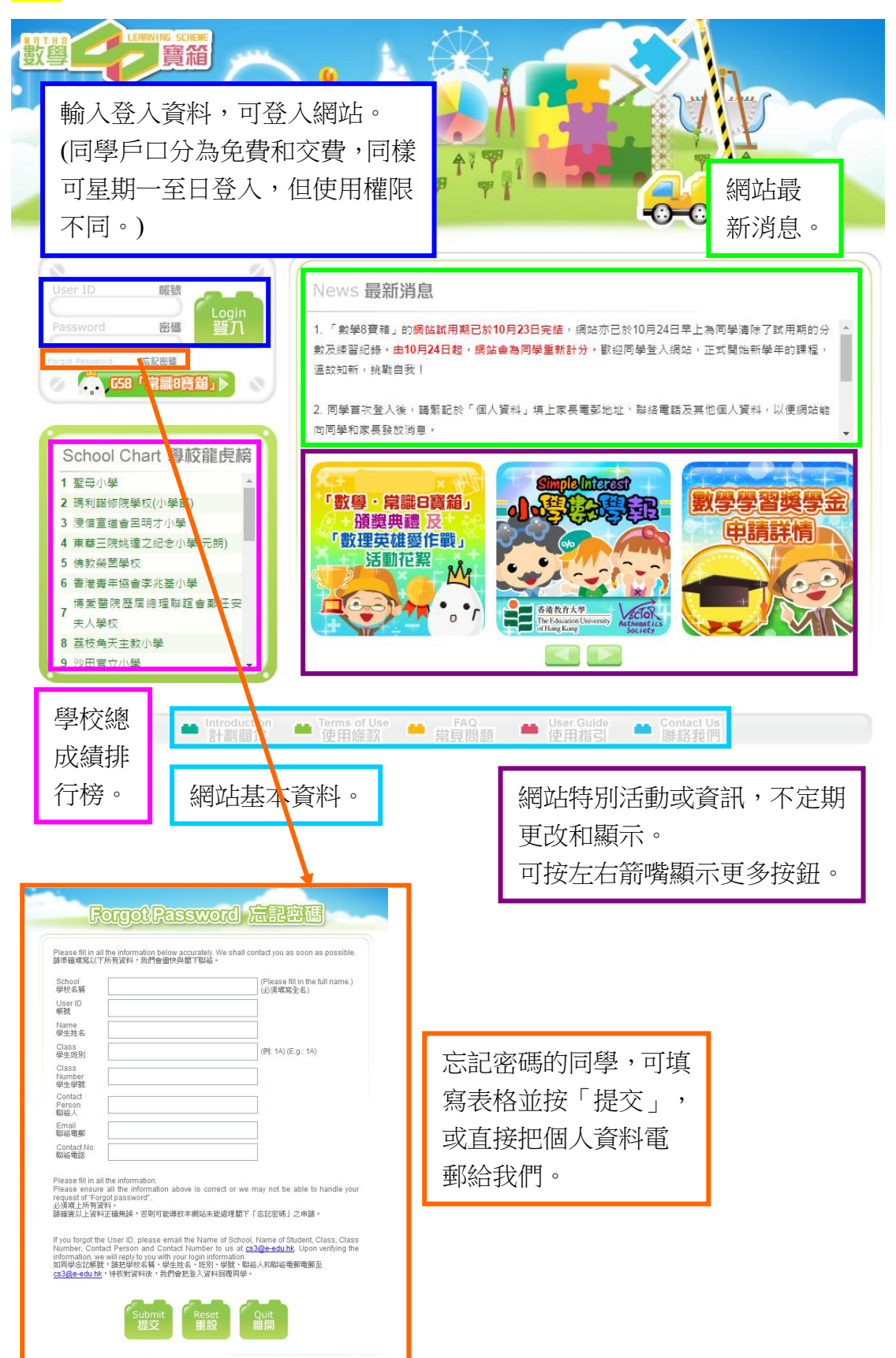

<mark>主頁</mark>

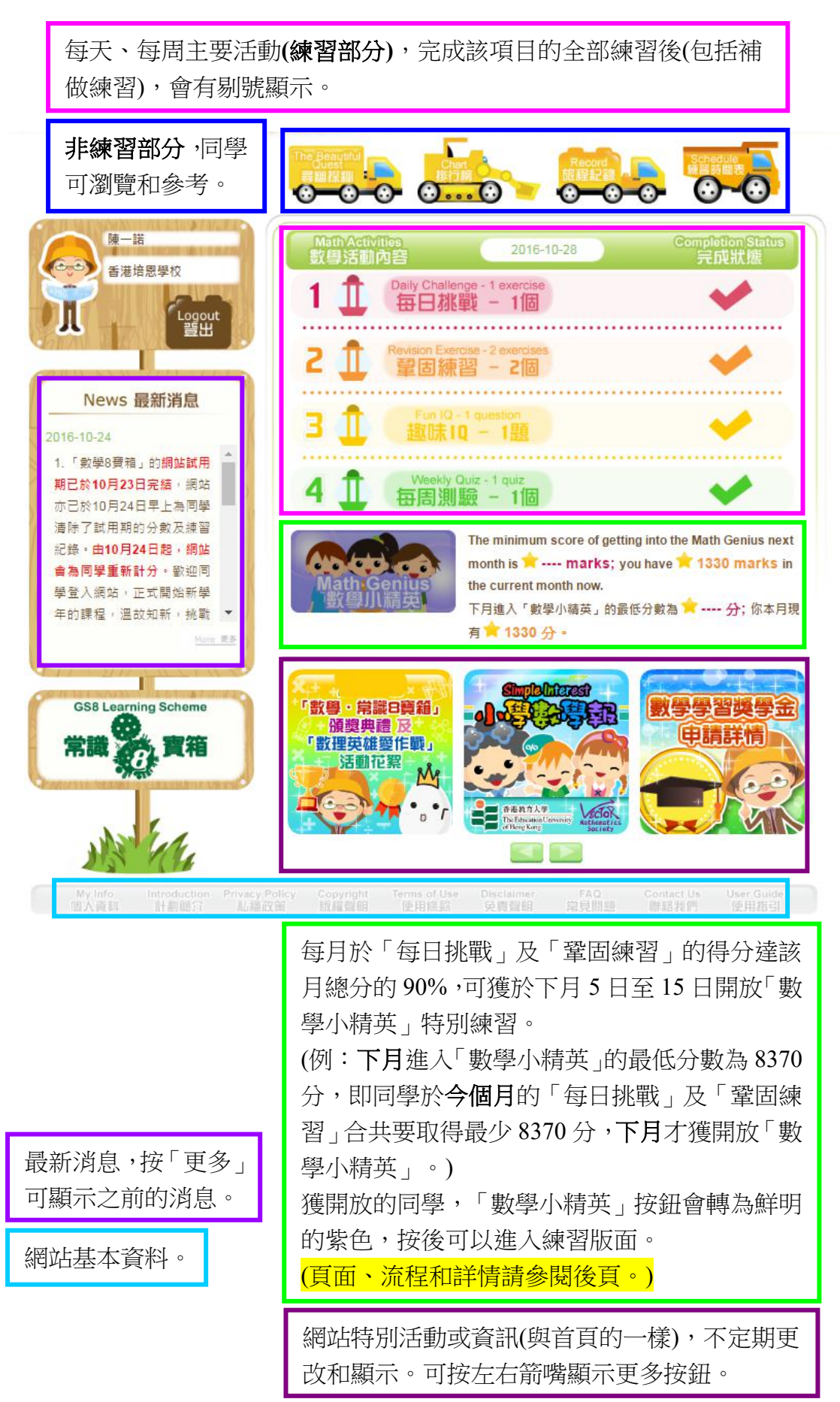

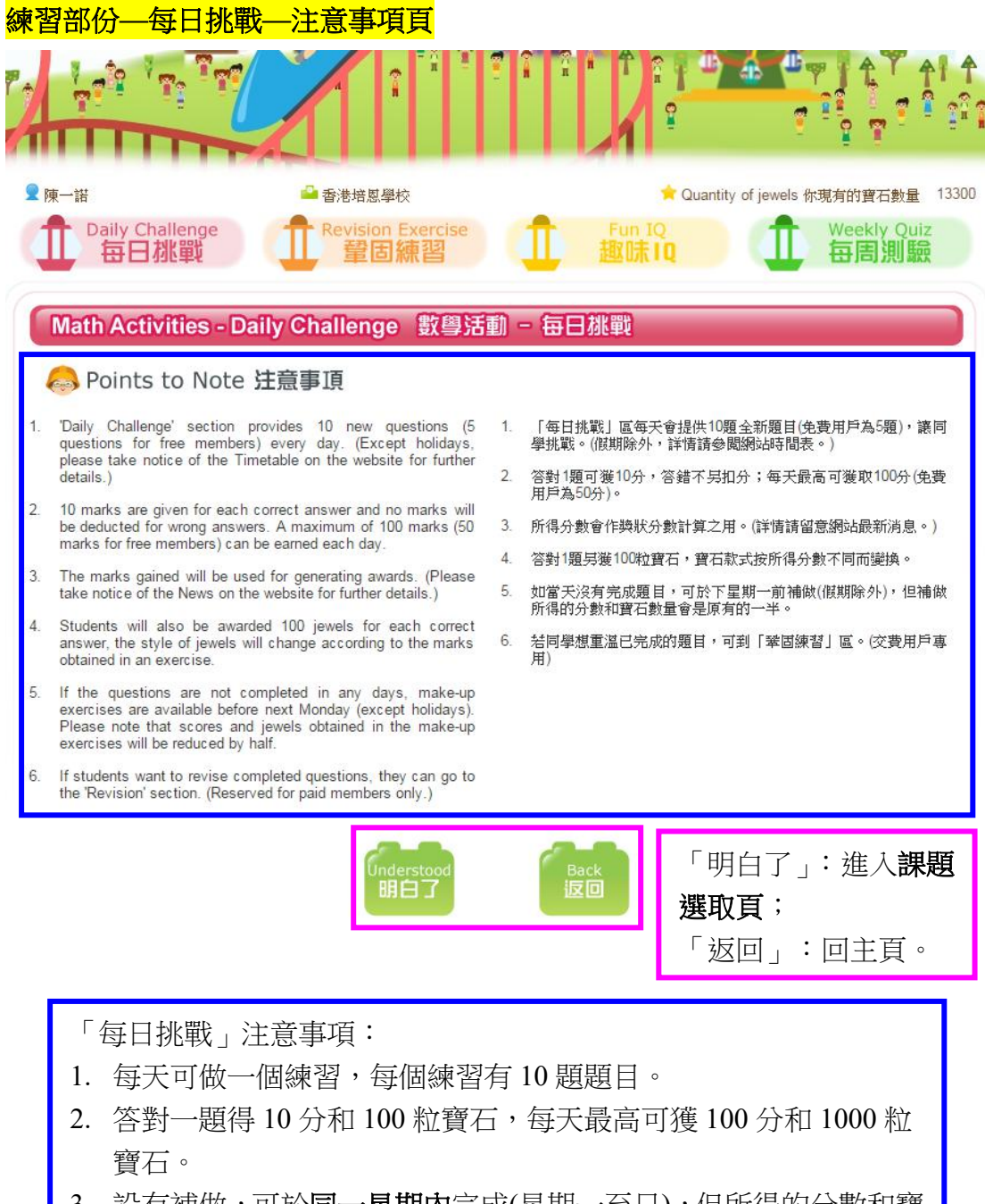

3. 設有補做,可於**同一星期內**完成(星期一至日),但所得的分數和寶 石是原有的一半。

(星期日的練習不設補做。)

公眾假期(星期日除外)不能進入練習。(詳情可參閱首頁的「練習時間表」。

# 練習部份一每日挑戰一課題選取頁

| 同學可自選「課程(上)」或「課程(下)」<br>課題。<br>一般而言,「課程(上)」為上學期課題,<br>「課程(下)」為下學期課題。                                                                                                    | 學已獲的「寶石數量」。<br>「沒有特別用途。)<br>Quantity of jewels 你現有的寶石數量 <sup>0</sup> |
|----------------------------------------------------------------------------------------------------|----------------------------------------------------------------------|
| Math Activities - Daily Challenge 數學活動 - 每日挑戰         Image: Second system         Image: Second system         Image: S | Chi Version<br>中文版 Eng Version<br>英文版                                |
|                                                                                                    |                                                                      |
| 要们                                                                                                    |                                                                      |
| 10以内的數                                                                                                    | 0分                                                                   |
| 20以内的数                                                                                                    | 0分                                                                   |
| I OFY AR JULIAA WAY                                                                                                    | <del>تر</del> 0                                                      |
| 圖形與空間                                                                                                    |                                                                      |
| 柱體、錐體和球體(1)                                                                                                    | 0 分                                                                  |
| 直線和曲線                                                                                                    | 0 分                                                                  |
| 度量                                                                                                    |                                                                      |
| 長度和距離                                                                                                    | 0 分                                                                  |
| Points to Note<br>注意事頂 離開                                                                                                    | 「注意事項」:回注<br>意事項頁;<br>「離開」:回主頁。                                      |
| 顯示 <b>該星期</b> (星期一至日)尚餘的補做次數。<br>設今天是星期三,同學於星期一和二都沒有做練習<br>應為2。<br>同學點按課題後所做的第一個練習為即日練習,民<br>若同學今天只做一個練習,「補做次數」仍為2;<br>個練習(可重複點按課題),完成後「補做次數」為<br>頁面會有訊息提示。)                                                                                                    | 图,那「補做次數」<br>即星期三的練習。如<br>但若同學今天做兩<br>1。(做補做練習時,                     |
| 同學可自選課題,每次點按為一個練習,共10題<br>課題可重複點按,直至顯示「你已完成了此課題的<br>須另選其他課題。                                                                                                    | 題目。<br>勺練習。」,那同學                                                     |

# 練習部份—每日挑戰—練習說明頁

| 龍公東 | · · · · · · · · · · · · · · · · · · ·                                                                                                    | đ        | ◆ Quantity of jewels 你現有的寶石數量<br>Fun IQ<br>撤陆I0                                    |
|-----|----------------------------------------------------------------------------------------------------|----------|------------------------------------------------------------------------------------|
| Ma  | th Activities - Daily Challenge 數學活重 Practice Description 練習說明                                                                                                    | ) - (    | 豆田桃戰                                                                               |
| 1.  | Multiple Choices: Please select the correct answer with the mouse, then click "Next" to do the next question.                                                     | 1.       | 選擇題:以滑鼠點選正確答案,然後按「下一題」按鈕作答<br>下一道題目。                                               |
| 2.  | Fill in the blanks: Please type in the correct answer in the space provided (Only type in numbers or English letters), then click "Next" to do the next question. | 2.       | 填充題:在空格內輸入正確答案(只須輸入半形數字或英文<br>字母),然後按「下一題」按鈕作答下一道題目。<br>確定所有題目已完成和正確無導後,可按「提交」按鈕提名 |
| 3.  | Please make sure all the questions are completed and the<br>answers are correct before you click "Submit".                                                        | 4        | "每天17万速日已加速中亚。"<br>答案。<br>相之饮变法,能力照目均能二力黄仲继令。黄仲游浪的点点                               |
| 4.  | After the answers are submitted, you can only redo ONCE for each question. Scores and number of jewels will not be reduced for redoing the questions.             | 4.       | 11天之古来说:加河短日43度一人里叭吻首,里叭波特的功多<br>和寶石數量不會被扣減。                                       |
|     |                                                                                                    | irt<br>H | 「開始」:開始作答題目。                                                                       |

「每日挑戰」練習說明頁。 設選擇題和填充題,系統已設定題目類型。 若有作答錯誤,可獲一次重做機會。 (若全對,則不會有重做機會。)

# 練習部份—每日挑戰—答題頁

| ▲香港培信學校 Quantity of jewels 你猜 Quantity of jewels 你猜 Quantity of jewels 你 Quantity of jewels 你 Quantity of jewels 你 Quantity of jewels 你 Quantity of jewels 你 Quantity of jewels ???????????????????????????????????? |                                                                      |                                                                                                    |  |  |
|----------------------------------------------------------------------------------------------------|----------------------------------------------------------------------|----------------------------------------------------------------------------------------------------|--|--|
| Dimension 範疇 數                                                                                                    | Topic 課題 10以內的數                                                      | Exercise 練習 1                                                                                                    |  |  |
| 男同學 圖中,男孩子比:<br>多少人? MA1N1EX05Q06 Question 題数 1 2 1                                                                                                    | <ul> <li>○○○○○○○○○○○○○○○○○○○○○○○○○○○○○○○○○○○○</li></ul>              | Font Size 字體大川 ⑤肌 師 (下)         中比女孩子多多少人?         学比女孩子多0人。         学比女孩子多2人。         学比女孩子多4人。         学比女孩子多6人。         学比女孩子多6人。         学比女孩子多6人。         医生的孩子多6人。         医生的孩子多6人。         医生的孩子多6人。         医生的孩子多6人。         医生的孩子多6人。         医生的孩子多6人。         医生的孩子多6人。         医生的孩子多6人。         医生的孩子多6人。         医生的孩子多6人。         医生的孩子多6人。 |  |  |
| 已作答題目為沒未作答為淺紅色                                                                                                    | <ul> <li>私色,</li> <li>小時鐘,只</li> <li>顯示時間,</li> <li>答不設限時</li> </ul> | 作<br>作<br>。<br>答案不當作已提交。                                                                                                    |  |  |
| 顯示題目(選擇<br>左下角的為題<br>點按圖片,可                                                                                                    | 題或填充題)及題目圖片<br>目編號;右上角可以調<br>「放大」圖片於中央位                              | 十,每次共 10 題。<br>控字體大小。<br>置顯示。                                                                                                    |  |  |

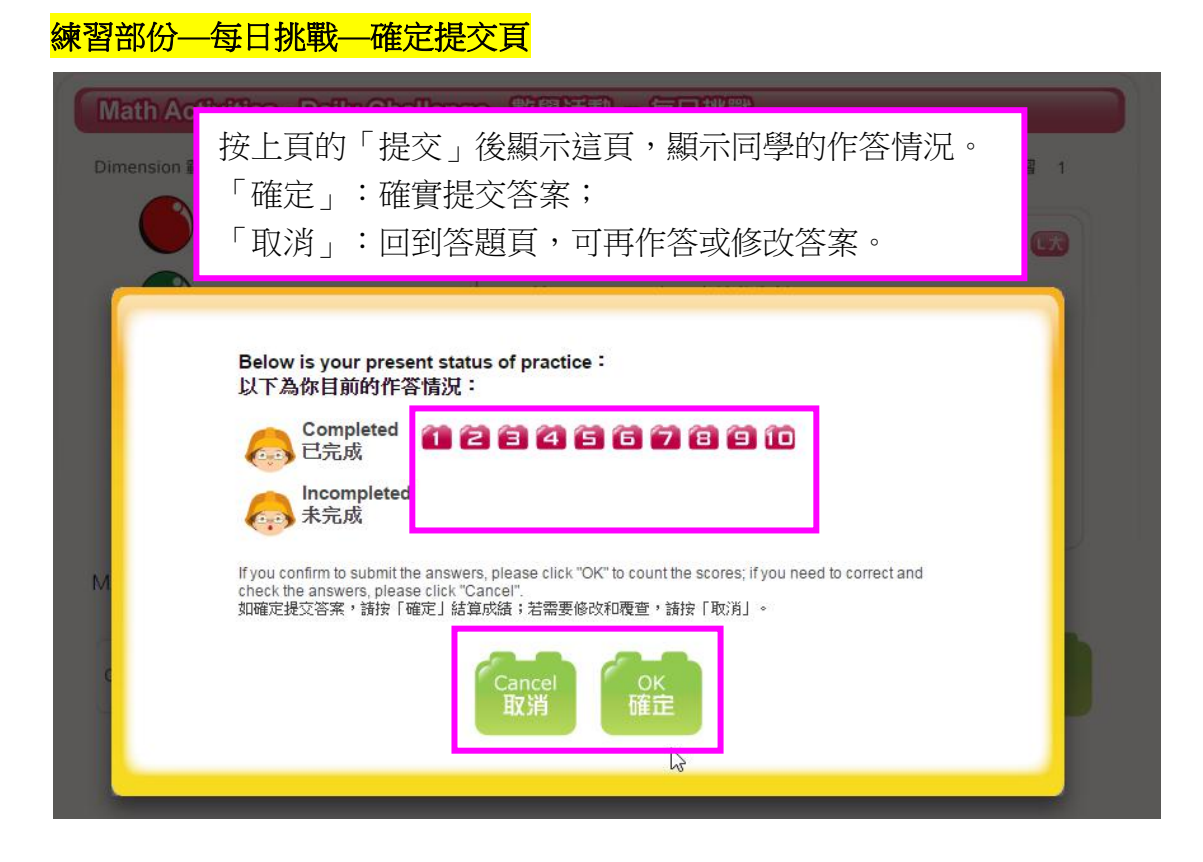

# 練習部份—每日挑戰—寶石獎勵頁

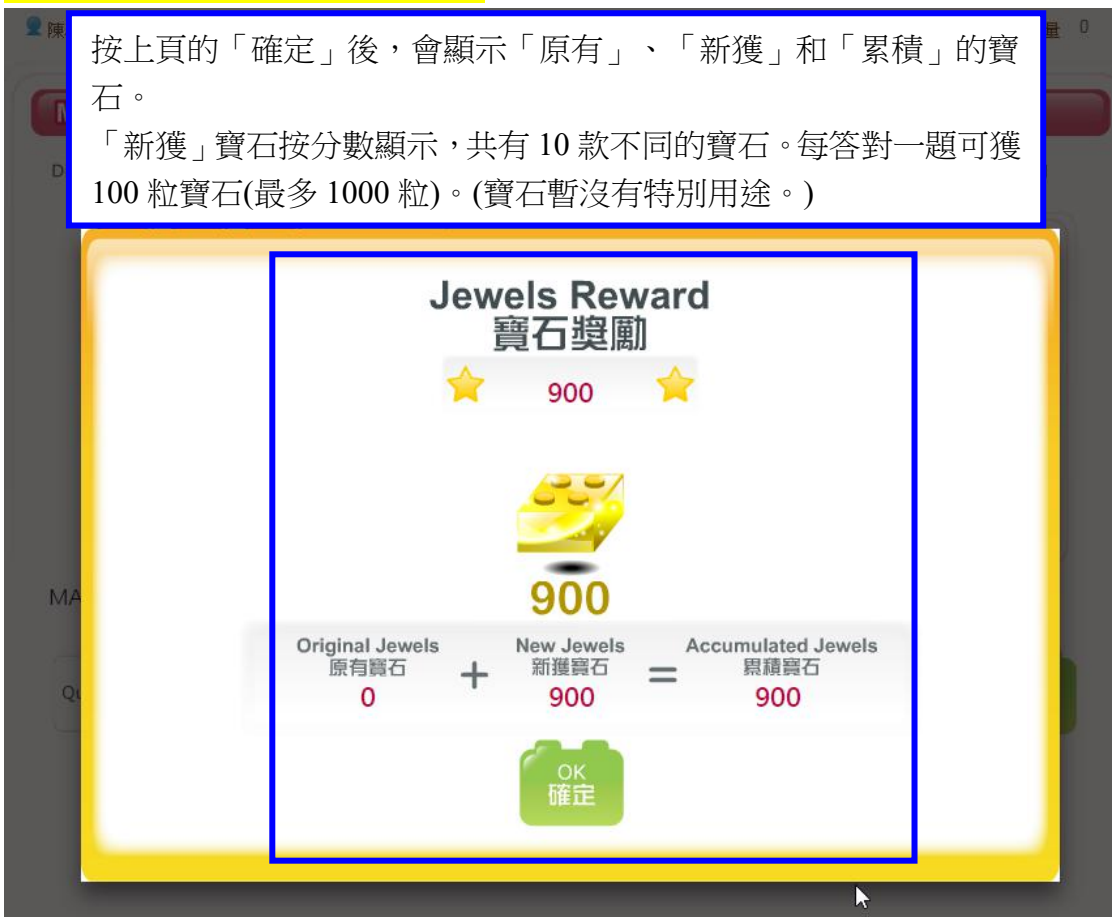

# 練習部份—每日挑戰—成績結算頁

| ▲ 陳心諾                        | · 香港培信學校                                       |                                               | 🗯 Quantity of jewels         | 你現有的寶石數量 0   |
|------------------------------|------------------------------------------------|-----------------------------------------------|------------------------------|--------------|
| Math Activities              | Daily Challenge 數學]                            | 活動 - 毎日桃戰                                     |                              |              |
| Dimension 範疇 數               | Topic 課題 10以                                   | 以內的數                                          | E                            | kercise 練習 1 |
|                              |                                                |                                               |                              |              |
|                              | R<br>成                                         | esult<br>績結算                                  |                              |              |
|                              | 10.                                            | 以內的數                                          |                              |              |
|                              | Completed Questions<br>完成題數                    | 10                                            |                              |              |
|                              | Scores<br>分數                                   | 90                                            |                              |              |
| MA                           | Time Used<br>作答時間                              | 09:37                                         |                              |              |
| Q                            | Original Jewels Ne<br>原有躓石 ┿ <sup>窯</sup><br>O | w Jewels Accumu<br>斯獲寶石 = <sup>累</sup><br>900 | ulated Jewels<br>]積寶石<br>900 |              |
|                              | ок<br>確定                                       | Answer Record<br>作答紀錄                         |                              |              |
|                              |                                                |                                               |                              |              |
| 按上頁的「码<br>每答對一題 <sup>T</sup> | 崔定」後,會顯示於<br>可獲 10 分,最高可獲                      | 該練習獲得的分                                       | 步數及其他資                       | 料。           |

「確定」:返回「每日挑戰」課題選取頁;

「作答紀錄」:往下頁詳見該練習的題目、同學答案和正確答案。

同學必須按此頁的「確定」或答案紀錄頁的「確定」才獲計算分數。

# 練習部份—每日挑戰—作答紀錄頁

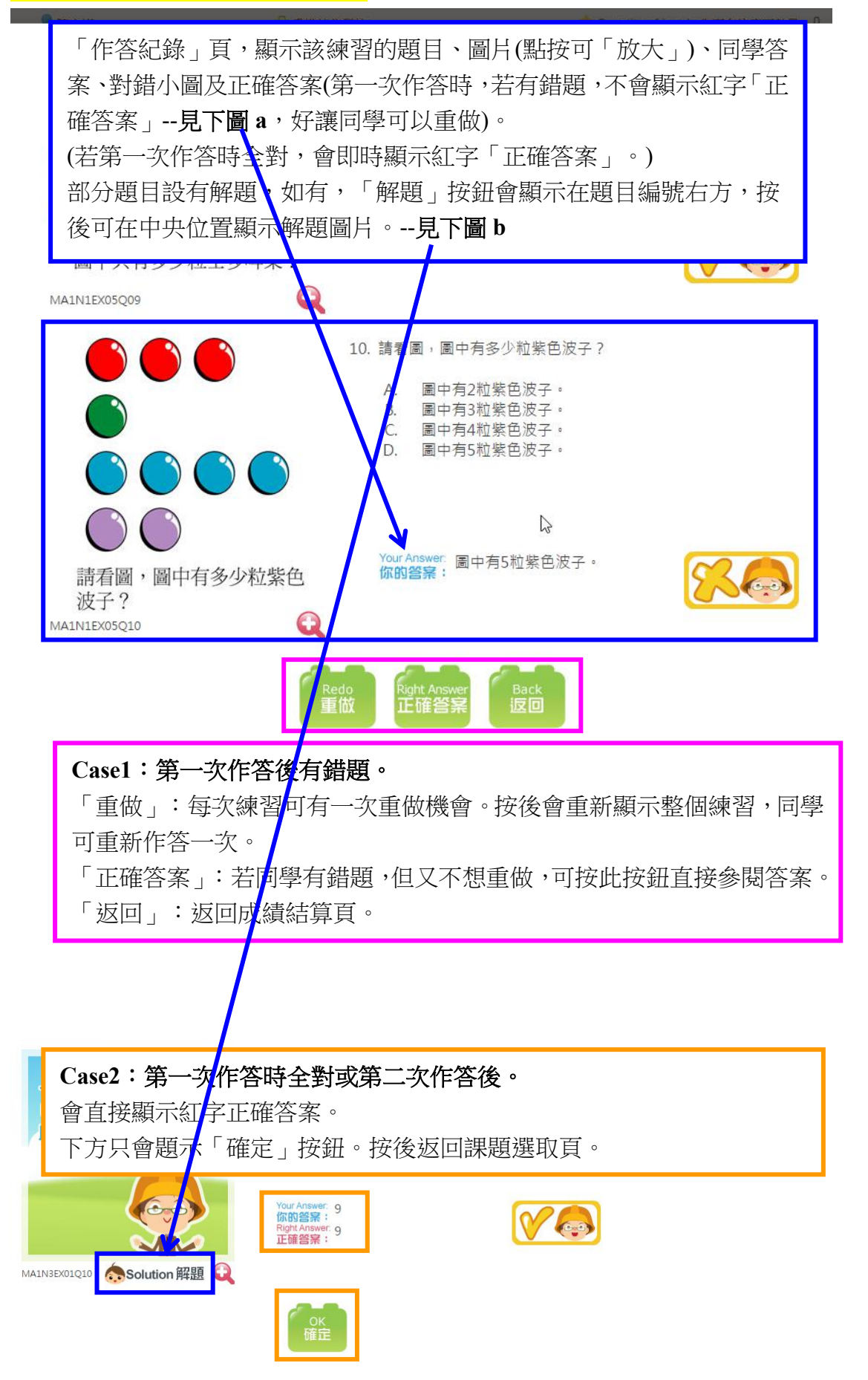

# 練習部份—每日挑戰—課題選取頁

| 👤 陳心諾                   | 🏜 香港培信學校                                                           |                                                                                          | 📌 Quanti             | ty of jewels 你現有的寶石數量 2500     |
|-------------------------|--------------------------------------------------------------------|------------------------------------------------------------------------------------------|----------------------|--------------------------------|
| Daily Challenge<br>每日挑戰 | <b>和</b> Revision Exercise<br>童固練習                                 | 1                                                                                        | Fun IQ<br>趣味IQ       | Weekly Quiz<br>每周測驗            |
| Math Activities -       | Daily Challenge 數學活重                                               | ) - 毎日                                                                                   | 桃戰                   |                                |
| 👵 Primary 1 —           | <b>年級</b> Course (Part 1) / 謀程(                                    | <u></u> <u> </u> <u> </u> <u> </u> <u> </u> <u> </u> <u> </u> <u> </u> <u> </u> <u> </u> |                      | Chi Version<br>中文版<br>英文版      |
| 本周尚餘補做次數:3              |                                                                    |                                                                                          |                      |                                |
| Г.,                     | (1)<br>(1)<br>(1)<br>(1)<br>(1)<br>(1)<br>(1)<br>(1)<br>(1)<br>(1) | t                                                                                        |                      |                                |
|                         | 10以內的數                                                             |                                                                                          |                      | 100 分                          |
|                         | 20以內的數<br>18以內的加與減                                                 |                                                                                          |                      | 0分<br>50分                      |
|                         | <b>今代编羽後同初收</b> 到                                                  | 田日星分館山                                                                                   | hд°                  | 0.3527938                      |
|                         | 元风深首夜回到此前                                                          | <b>天王王王</b><br>在1931年                                                                    | <b>X貝</b> 。<br>5.「公動 | 0分                             |
|                         | 刘衣上曾即时鯕小武                                                          | 久深 百日                                                                                    | リーク「安く」              | 0分                             |
|                         | 度                                                                  |                                                                                          |                      | 0 🕀                            |
|                         |                                                                    |                                                                                          | _                    | 0,0                            |
|                         | Points to Note<br>注意事頂                                             | Qu<br>離                                                                                  | uit<br>開             |                                |
|                         |                                                                    |                                                                                          |                      |                                |
|                         |                                                                    |                                                                                          |                      |                                |
|                         |                                                                    |                                                                                          |                      |                                |
|                         |                                                                    |                                                                                          | Quant                | ity of journels 你想去你要了數是 13300 |
| Daily Challenge         | Revision Exercise                                                  | <b>f</b>                                                                                 | Fun IQ               | Weekly Quiz                    |
| ● 每日挑戰                  | 望固練習                                                               | Ш.                                                                                       | 趣味IQ                 | 日 日 日 別 版                      |
| Math Activities -       | D                                                                  |                                                                                          |                      |                                |
| Drimory 1               | math8.hk 顯示:                                                       |                                                                                          |                      | Chi Version Eng Version        |
| e Primary I –           |                                                                    | 1                                                                                        |                      | 中文版 英文版                        |
| 本周前餘補做次數:0              |                                                                    |                                                                                          | 確定                   |                                |
|                         | 4011246#5                                                          | Ϋ́Σ                                                                                      | <b>今</b> 亡(病33)      | 後回到此                           |
|                         | 10以内的数 20以内的数                                                      |                                                                                          | 元风然百?                | 皮凹到此 f                         |
|                         | 18以內的加與減                                                           |                                                                                          | 然首迭现                 |                                |
|                         | 圖形與                                                                | 电空間                                                                                      | 石川角即                 | 口和俯傾                           |
|                         | 柱體、錐體和球體(I)                                                        | _                                                                                        | 深窅匚元)<br>医吐 全旺       | ر·西拉赤                          |
| r                       | 直線和田線                                                              |                                                                                          | <b> </b> 思時曾編        | 不提不。                           |
|                         | 長度和距離                                                              | Ŧ                                                                                        |                      | 0 分                            |
|                         |                                                                    |                                                                                          | -                    |                                |
|                         | Points to Note<br>注意事頂                                             | Qu<br>離                                                                                  | uit<br>開             | 離開」:返回主頁。                      |

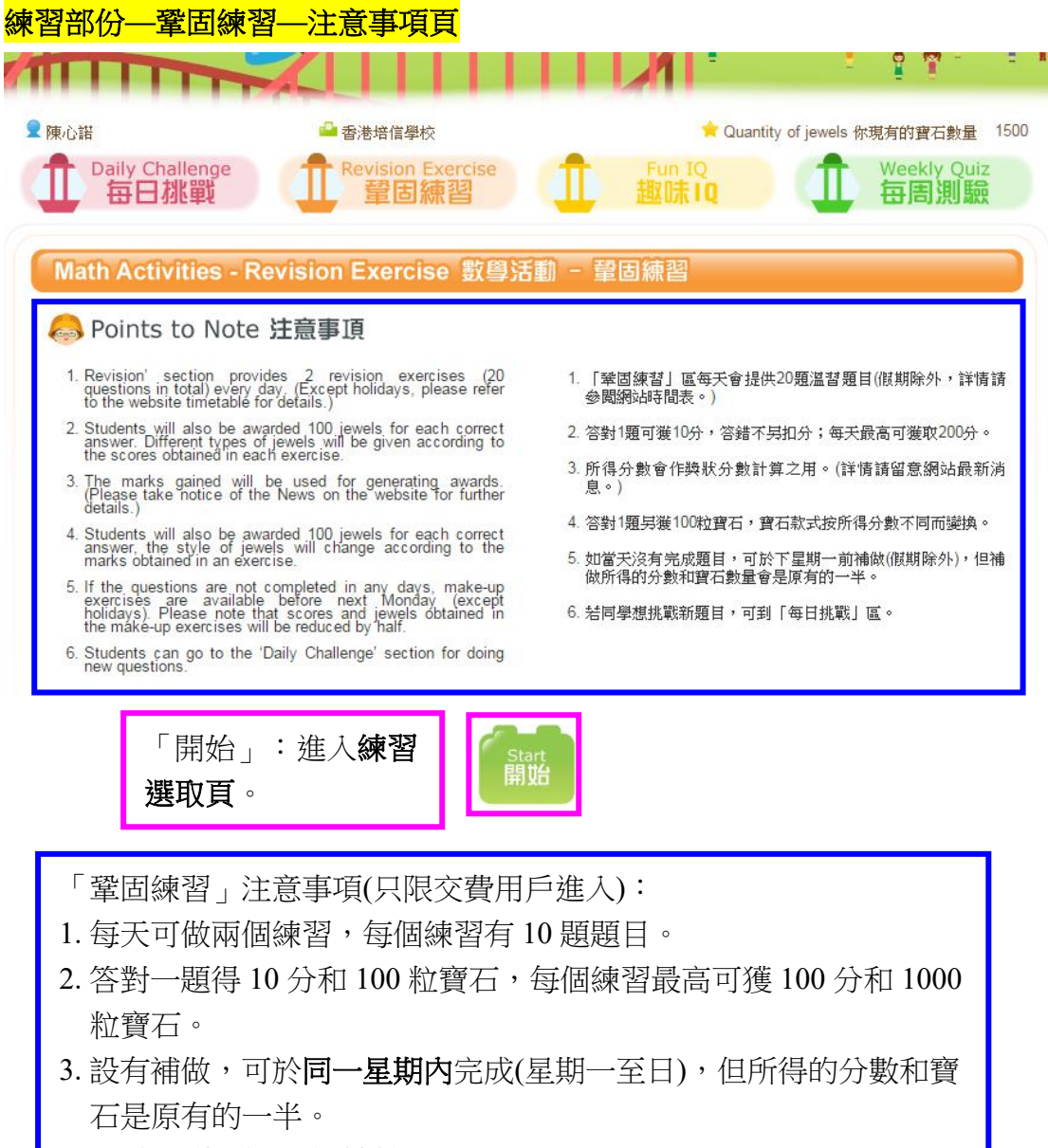

(星期日的題目不設補做。)

 公眾假期(星期日除外)不能進入練習。(詳情可參閱首頁的「練習時 間表」。

### 練習部份一鞏固練習一練習選取頁

(補做機制與「每日挑戰」一樣。) 顯示該星期(星期一至日)每個練習尚餘的補做次數。 設今天是星期三,同學於星期一和二都沒有做練習,那「補做次數」應為2。 同學點按按鈕後所做的第一個練習為即日練習,即星期三的練習。如若同學 今天只做一個練習,「補做次數」仍為2;但若同學今天做兩個練習(可重複 點按按鈕),完成後「補做次數」為1。(做補做練習時,頁面會有訊息提示。)

| ■ 陳心譜<br>① Daily Challen<br>每日桃單                                                                                 | 顯示同學已獲的「寶石數量」。<br>(寶石暫沒有特別用途。)<br>ge ① Revision Exercise ① 5un IC<br>量固練習 ① 5un IC | Quantity of jewels 你現有的寶石數量     1500       Weekly Quiz       E目測驗 |  |  |
|----------------------------------------------------------------------------------------------------|------------------------------------------------------------------------------------|-------------------------------------------------------------------|--|--|
| Math Activitie<br>本周尚餘補做次數:4                                                                                     | s - Revision Exercise 數學活動 - 鞏固練習                                                  | Chi Version<br>中文版 英文版                                            |  |  |
| 本周尚餘補做次數:4                                                                                                    | (1) 練習二                                                                            |                                                                   |  |  |
|                                                                                                    | Points to Note<br>注意事頂 離開                                                          | 「注意事項」:回注<br>意事項頁;<br>「離開」:回主頁。                                   |  |  |
| 同學可選擇分                                                                                                    |                                                                                    | 題目外,兩者沒有分別。)                                                      |  |  |
| 「鞏固練習」的題目為於「每日挑戰」已作答的題目。若同學未有於「每日挑戰」作答題目,則會預設顯示另一批題目。<br>若同學於「每日挑戰」有答錯的題目, <b>則必會於「鞏固練習」顯示</b> ,讓其<br>重新作答,以作鞏固。 |                                                                                    |                                                                   |  |  |
| 部分學校可發<br>聯絡。                                                                                                    | 蒦開放「英文版」題目。與每日挑戰−                                                                  | 一樣,如有需要可與編輯                                                       |  |  |

#### 練習部份— 鞏固練習—練習說明頁

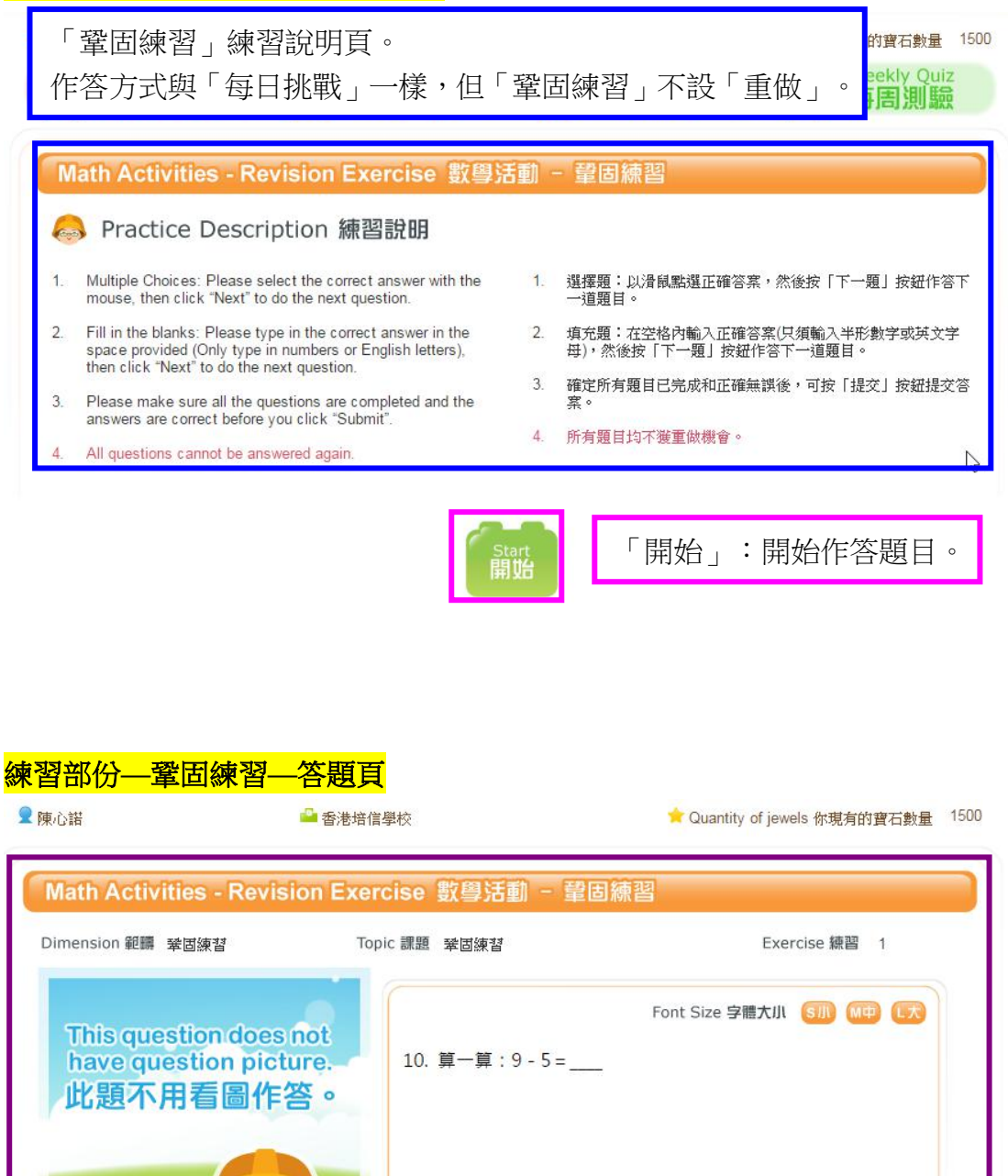

 MAIN3EX01Q07
 Please enter the answer 諸輸入答案

 Question 頸 (1 名) 名) 名) 名) 名) 名) 名) 名) 名) 名) (1 名) (1 名) (1 名) (1 名) (1 A) (1 A)

# 練習部份一鞏固練習一確定提交頁

| mension 範疇 | 業固練習                                                                                                    | Topic 課題 業固練習                                                                                                | Exercise 練習 1                         |
|------------|----------------------------------------------------------------------------------------------------|----------------------------------------------------------------------------------------------------|---------------------------------------|
|            |                                                                                                    | 與「每日挑戰」一樣。                                                                                                   | Font Size 字體大小 (新) (明) (元)            |
| This que   | estion does i                                                                                                   | 101                                                                                                    |                                       |
| ]          | Below is your p<br>以下為你目前的                                                                                      | resent status of practice:<br>I作答情况:                                                                         |                                       |
|            | Complet<br>已完成                                                                                                  | •• 1222456781                                                                                                | 8 10                                  |
|            | <mark>合</mark> 加<br>加<br>和<br>加<br>和<br>の<br>の<br>の<br>の<br>の<br>の<br>の<br>の<br>の<br>の<br>の<br>の<br>の<br>の<br>の | eted                                                                                                    |                                       |
|            | lf you confirm to sub<br>check the answers,<br>如確定提交答案,諸                                                        | mit the answers, please click "OK" to count the score<br>please click "Cancel",<br>按「確定」結算成績;若需要修改和覆查,請按「取?) | es; if you need to correct and<br>药」。 |
|            |                                                                                                    | Cancel OK<br>取消 確定                                                                                           |                                       |

# 練習部份一鞏固練習一寶石獎勵頁

|                  | - Revision Exercise 數學活動 - 聲固練習                                                          |
|------------------|------------------------------------------------------------------------------------------|
| Dimension 範疇 鞏固約 | <sup>練習</sup> 與「每日挑戰」一樣。 Exercise 練習 1                                                   |
| -                |                                                                                          |
|                  | Jewels Reward<br>寶石獎勵                                                                    |
|                  | 🚖 1000 🚖                                                                                 |
| MA               | 1000                                                                                     |
| QL               | Original Jewels<br>原有寶石 十 New Jewels<br>1500 十 1000 = Accumulated Jewels<br>思積寶石<br>2500 |
|                  | ок<br>確定                                                                                 |

# 練習部份一鞏固練習一成績結算頁

| ension 範疇 鞏固線 | 瑠 與「毎日                     | 日挑戰」一槍             | <b>会</b> 。            | Exercise 練習 1 |
|---------------|----------------------------|--------------------|-----------------------|---------------|
|               |                            | Result<br>成績結算     |                       |               |
|               |                            | 鞏固練習               |                       |               |
|               | Completed Questior<br>完成題數 | 10 II              |                       |               |
|               | Scores<br>分数               | 100                |                       |               |
|               | Time Used<br>作答時間          | 01:07              |                       |               |
|               | Original Jewels<br>原有寶石    | New Jewels<br>新獲寶石 | Accumulated Jewel     | ls            |
|               | 1500                       | 1000               | 2500                  |               |
|               | ок<br>確定                   |                    | Answer Record<br>作答紀錄 |               |

# 練習部份——鞏固練習—作答紀錄頁

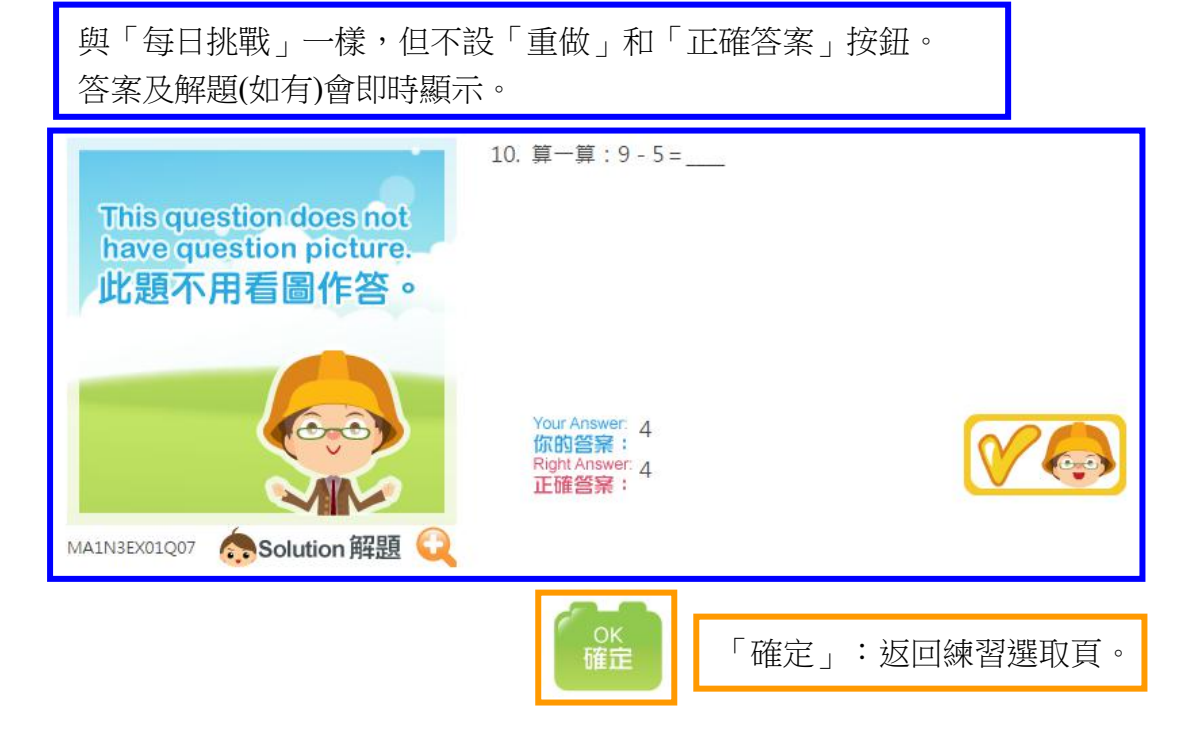

\*你的答案及分數已被儲存,請按「確定」返回課題頁。

# 練習部份一鞏固練習一成績結算頁

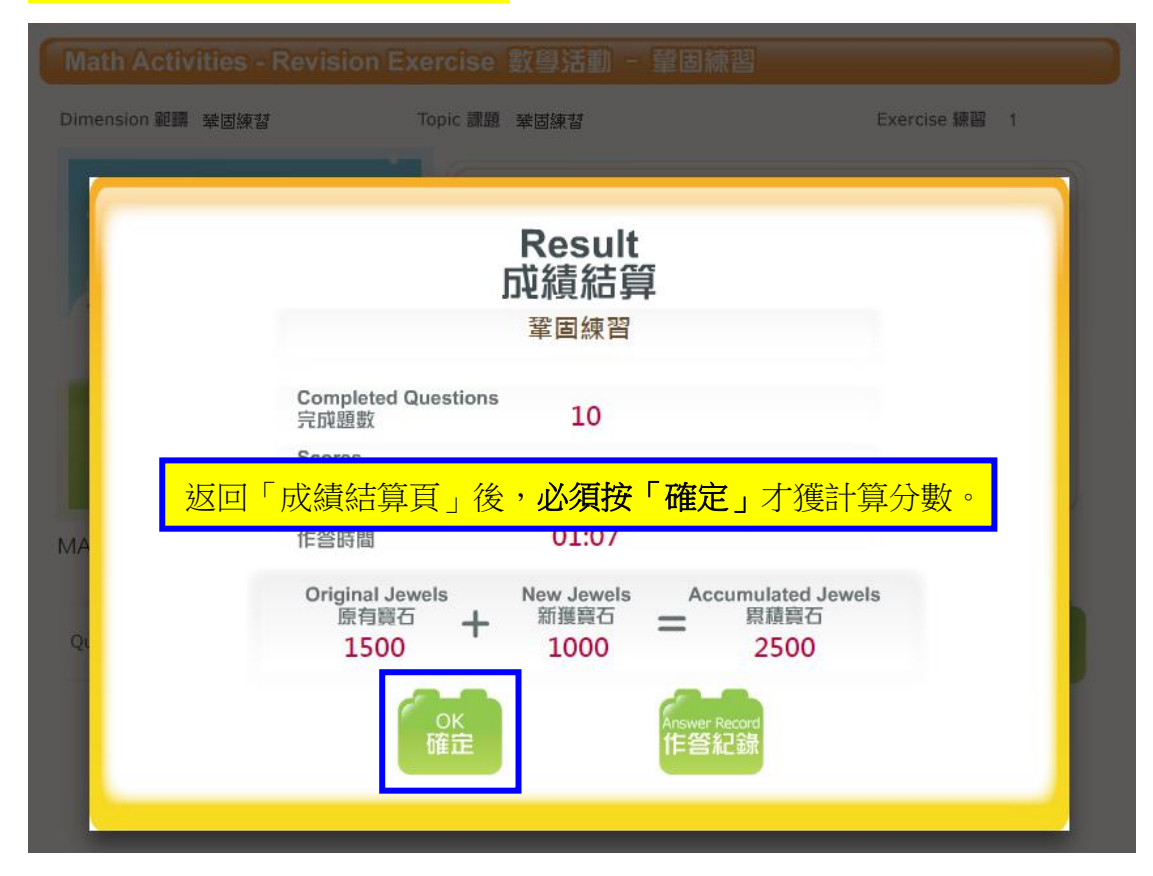

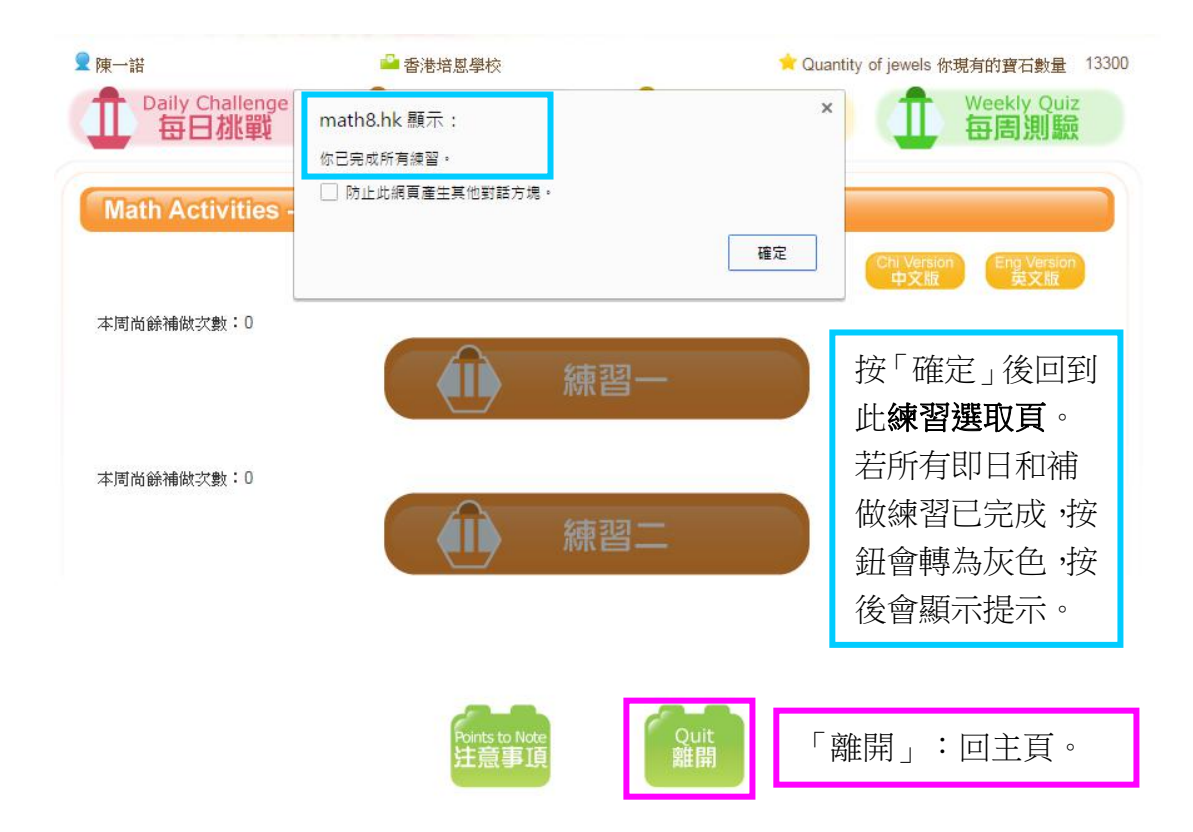

#### 練習部份—趣味 IQ—注意事項頁

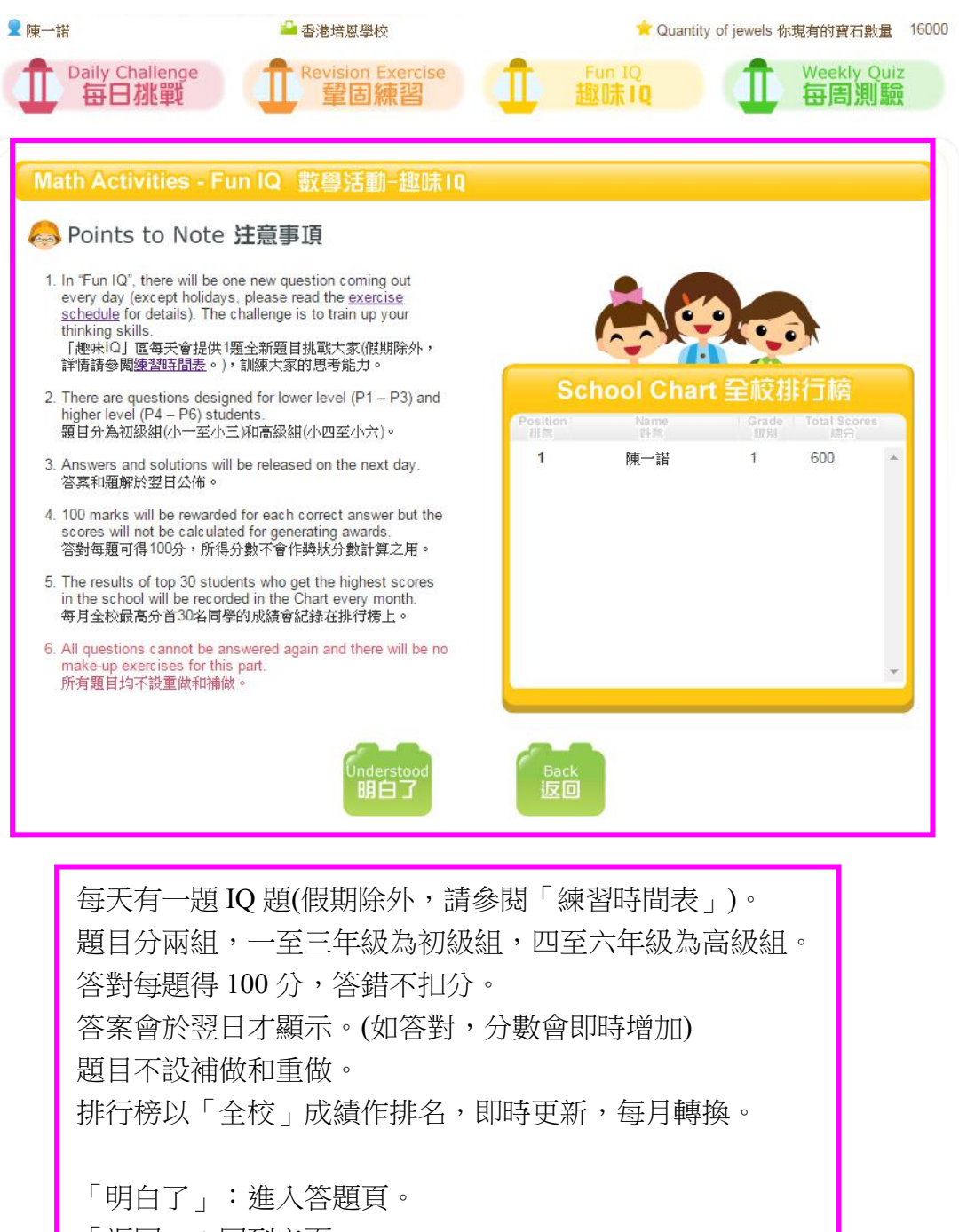

「返回」:回到主頁。

### 練習部份—趣味 IQ—今日戰題頁

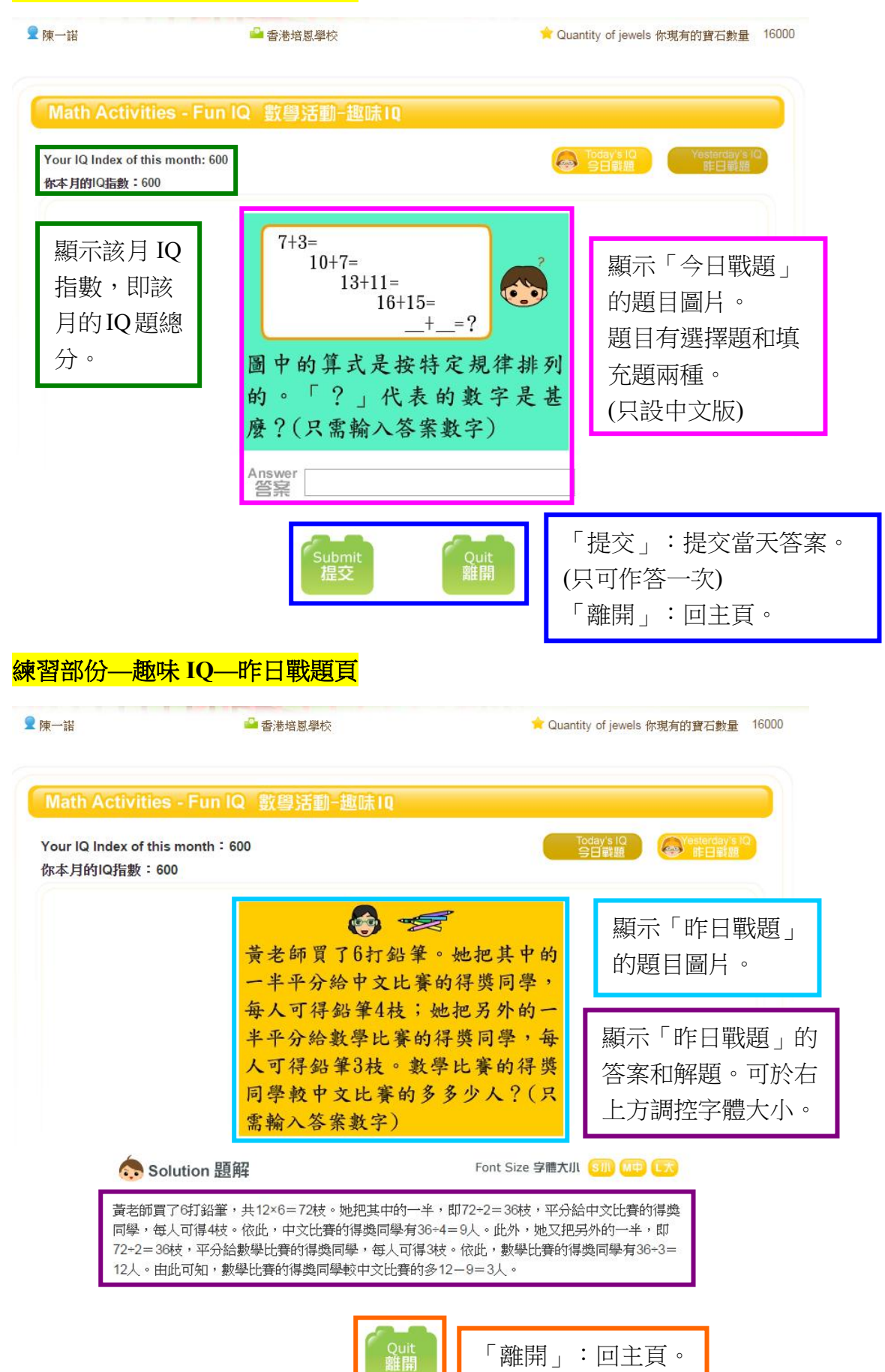

## 練習部份—每周測驗—注意事項頁

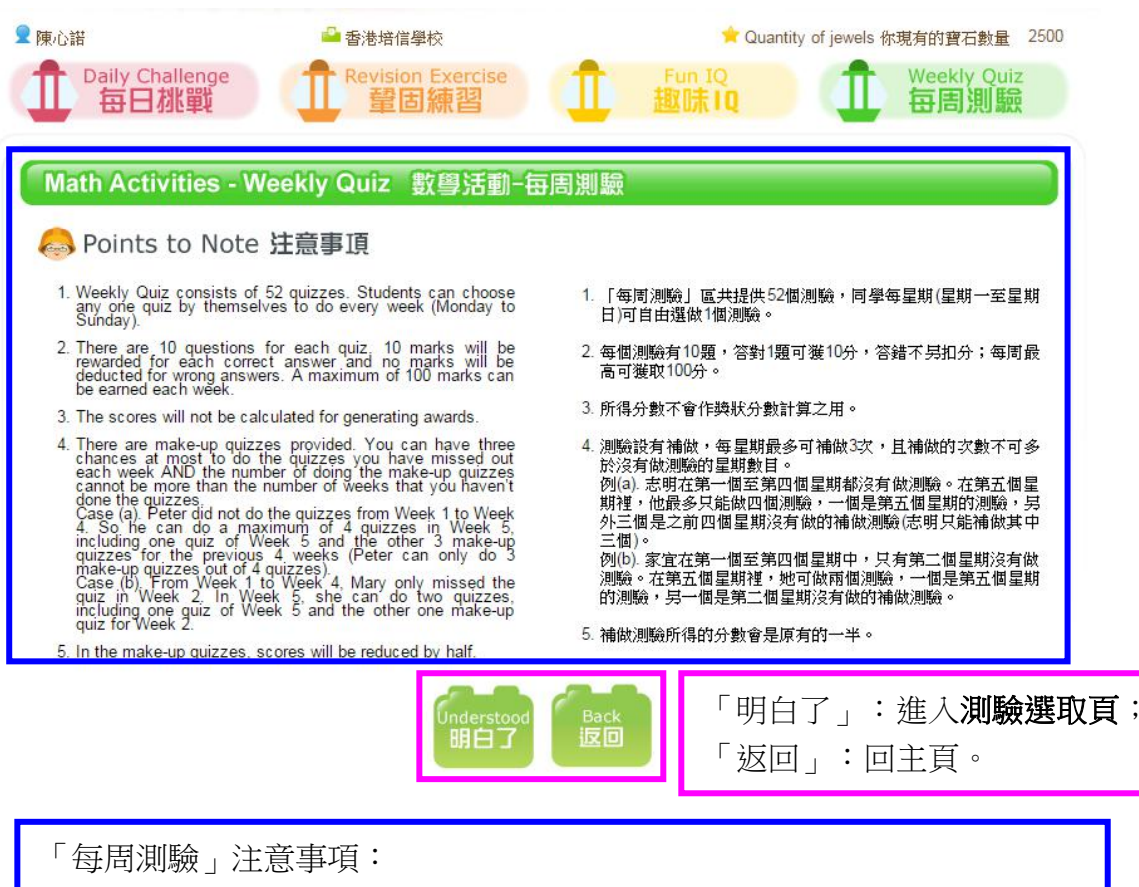

- 1. 每星期(星期一至日)可做一份測驗卷,共10題題目。
- 2. 答對一題得 10 分,每星期最高可獲 100 分。(不設寶石獎勵)

 設有補做,每星期最多3次。不限期補做,但所得的分數是原有的一半。
 (設同學總共有8個測驗未做--不計今個星期的測驗。
 那麼,同學今個星期進入「每周測驗」時,補做次數會顯示為「3」。
 若同學今個星期完成了今個星期的測驗及那三個補做測驗,下星期一的 補做次數會再顯示為「3」。
 讓同學繼續補做了該星期的測驗及那三個補做測驗,下下星期一的補做 次數就會顯示為「2」。)

#### 練習部份—每周測驗—測驗選取頁

| 庙心祥                                                         |                   | • Quantity of | jewels 你現有的寶石數量 2500   |  |
|-------------------------------------------------------------|-------------------|---------------|------------------------|--|
| 願示該星期(星期一至日)尚餘的補做次數。<br>每星期最多可補做3次;故這數字不代表總補做次數)<br>幾制參閱上頁。 |                   |               |                        |  |
| 🙈 Primary '                                                 | 1 一年級             | (             | Chi Version<br>由文版 音文版 |  |
| 尚餘補做次數:0                                                    |                   |               |                        |  |
| Code<br>編號                                                  | Quiz Name<br>測驗言編 | Scores<br>分数  | Completed Date<br>完成日期 |  |
| 6                                                           | 數                 |               |                        |  |
| 1001                                                        | 10以內的數 _ 測驗一      | 0             | 未完成                    |  |
| 1002                                                        | 10以內的數 _ 測驗二      | 0             | 未完成                    |  |
| 1003                                                        | 10以內的數 _ 測驗三      | 0             | 未完成                    |  |
| 1004                                                        | 10以內的數 _ 測驗四      | 0             | 未完成                    |  |
| 1005                                                        | 20以內的數 _ 測驗一      | 0             | 未完成                    |  |
| 1006                                                        | 20以內的數 _ 測驗二      | 0             | 未完成                    |  |
| 1007                                                        | 20以內的數 _ 測驗三      | 0             | 未完成                    |  |
| 1008                                                        | 20以內的數 _ 測驗四      | 0             | 未完成                    |  |
|                                                             | 綜合                |               |                        |  |
| 1049                                                        |                   | 0             | 未完成                    |  |
| 1050                                                        |                   | 0             | 未完成                    |  |
| 1051                                                        | 度量 _ 測驗一          | 0             | 未完成                    |  |
| 1052                                                        | 圖形與空間 _ 測驗一       | 0             | 未完成                    |  |

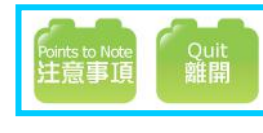

「注意事項」:回注意事項頁; 「離開」:回主頁。

開放全年共 52 份測驗卷,同學可自由選取。(每份測驗卷只可作 答一次。) 每份測驗卷設 10 題題目,答對一題可得 10 分,每份測驗卷最多 可獲 100 分。 完成後會在列表上顯示該測驗卷的「分數」及「完成日期」。 部分學校可獲開放「英文版」題目。與每日挑戰一樣,如有需要 可與編輯聯絡。

# 練習部份—每周測驗—測驗說明頁

| 陳/ | 心諾<br>D               | 「每周測驗」測驗說明頁。<br>作答方式與「鞏固練習」一樣<br>且同樣不設「重做」。                                                                                                    | <b>〔</b> (但 | 1會一次過顯示 10 題題目), Quiz                                        |
|----|-----------------------|----------------------------------------------------------------------------------------------------|-------------|--------------------------------------------------------------|
| N  | lath                  | NActivities - Weekly Quiz 數學活動                                                                                                    | 围           | 測驗                                                           |
| 1. | Lea<br>Thronum<br>odd | Quiz Description 測驗說明<br>ming targets of the quiz:<br>ough counting, reading and writing numbers to learn about<br>nbers 1 to 10. Understand counting on and counting back,<br>I numbers and even numbers. Learn about the<br>noosition of numbers 1 to 10. | 1.          | 學習目標:<br>通過數數、讀數和寫數,認識 1-10。認識順數、倒數、單數和<br>雙數。認識數的基本組合:1-10。 |
| 2. | Inst<br>a.            | tructions:<br>Multiple Choices: Please select the correct answer with                                                                                                    | 2.          | 作答指引:<br>a. 選擇題:以滑鼠點選正確答案,然後按「下一題」按鈕作<br>答下一道題目。             |
|    |                       | the mouse, then click "Next" to do the next question.                                                                                                    | 23          | b. 填充題:在空格內輸入正確答案(只須輸入半形數字或英<br>文字母),然後按「下一題」按钮作為下一道題目。      |
| 90 | b.                    | Fill in the blanks: Please type in the correct answer in<br>the space provided (Only type in numbers or English<br>letters), then click "Next" to do the next question.                                                                                     | ¢.          | <ul> <li>c. 確定所有題目已完成和正確無誤後,可按「提交」按鈕提<br/>交答案。</li> </ul>    |
| 13 | C.                    | Please make sure all the questions are completed and<br>the answers are correct before you click "Submit".                                                                                                    |             | d. 所有題目均不幾重做機會。                                              |
| 4  | d.                    | All questions cannot be answered again.                                                                                                    |             |                                                              |
|    | d.                    | All questions cannot be answered again.                                                                                                    | rt<br>怡     | 「開始」:開始作答題目                                                  |

# <mark>練習部份—每周測驗—答題頁</mark>

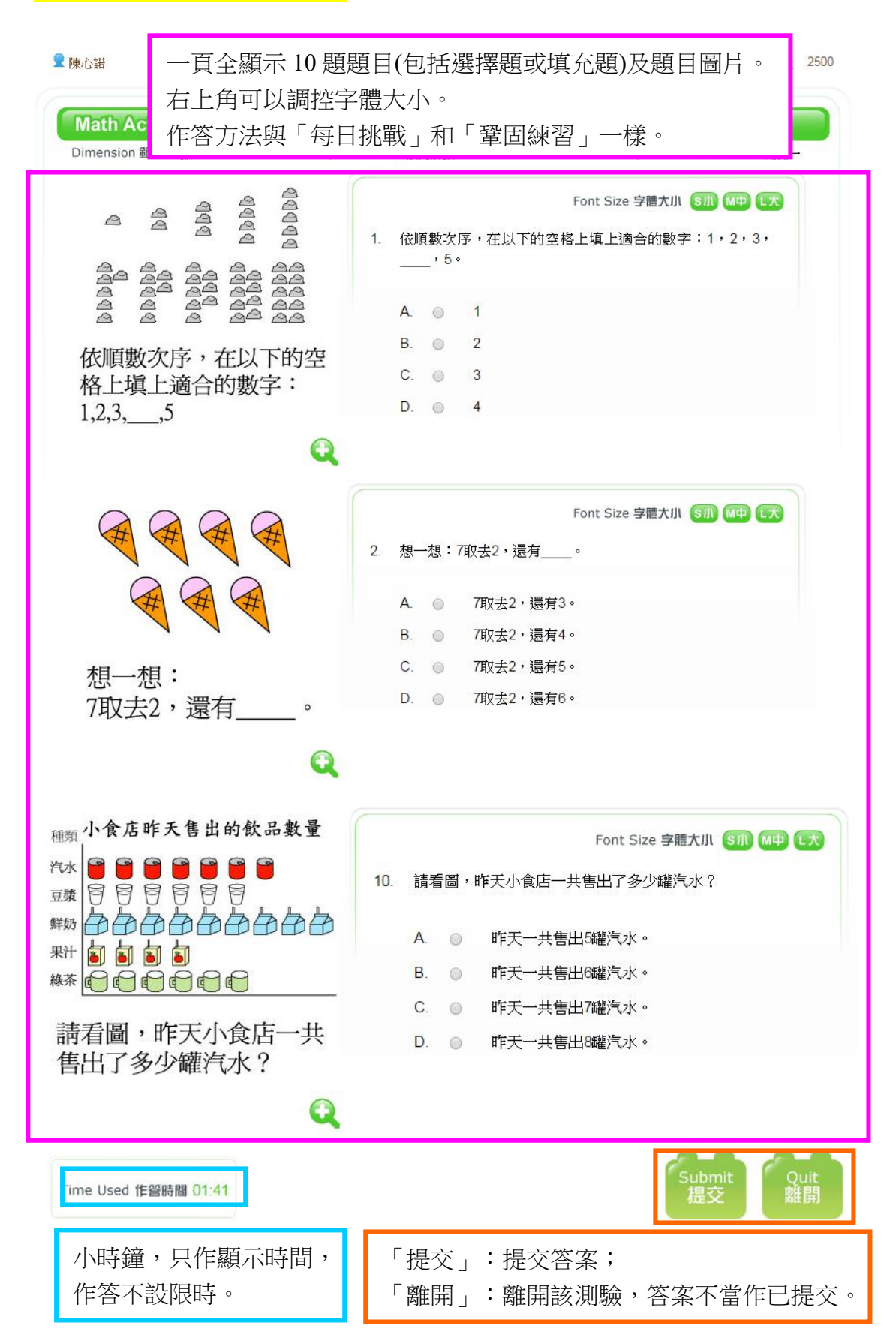

#### 練習部份—每周測驗—確定提交頁

| 種類小食店   | 昨天售出的飲品數量                                                                                               |
|---------|----------------------------------------------------------------------------------------------------|
| 汽水 👕 👕  | 按上頁的「提交」後顯示這頁,顯示同學的作答情況:                                                                                |
| 豆類目目    | 「確定」:確實提交答案;                                                                                            |
| 鮮奶 日日 年 | 「取消」:回到答題頁,可再作答或修改答案。                                                                                   |
| 線茶      | Below is your present status of practice:<br>以下為你目前的作答情況:                                               |
|         | Completed 11 2 2 13 13 13 13 13 10 10<br>已完成 Incompleted<br>永完成                                         |
| 種类      | If you confirm to submit the answers, please click "OK" to count the scores; if you need to correct and |
| 汽水      | 如確E提交答案,請按「確定」結算成績;若需要修改和覆查,請按「取消」。                                                                     |
| 豆芽      |                                                                                                    |
| 鮮奴      | OK                                                                                                    |
| 果汁      | 確定 取消                                                                                                   |
| 線茶      |                                                                                                    |
|         |                                                                                                    |

## 練習部份—每周測驗—成績結算頁

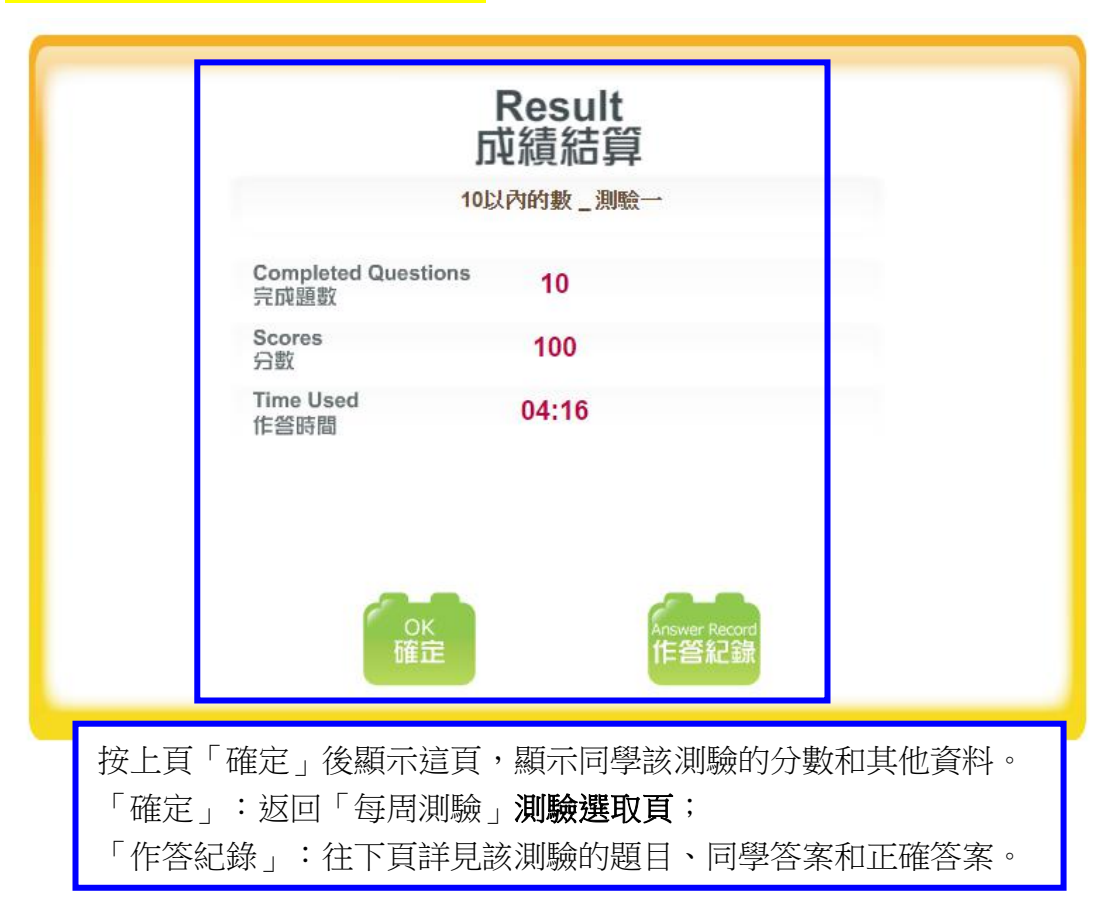

## 練習部份—每周測驗—作答紀錄頁

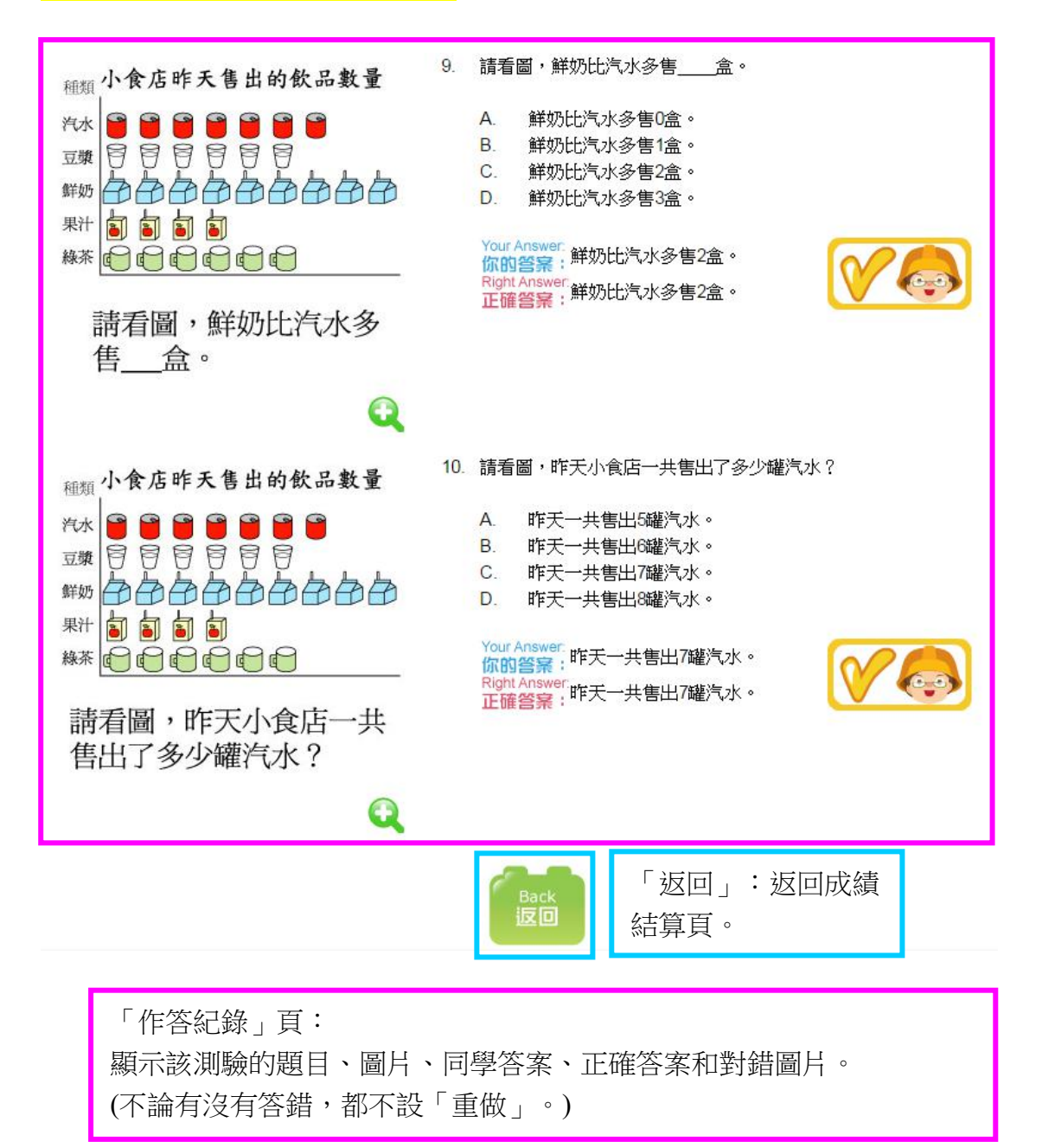

練習部份一每周測驗一成績結算頁

|    | Result<br>成績結算                  |
|----|---------------------------------|
|    | 10以內的數 _ 測驗一                    |
|    | Completed Questions 10<br>完成題數  |
|    | Scores 100<br>分数                |
|    | Time Used 08:39<br>作答時間         |
| 返[ | 回成績結算頁後, <b>必須按「確定」</b> 才獲計算分數。 |
|    | OK<br>確定<br>小                   |

| <sup>오</sup> 陳心譜        | <sup>●</sup> 香港培信學校<br>Revision Exercise<br>章固練習   | ★ Quantity of<br>Fun 1Q<br>趣味1Q | iewels 你現有的寶石數量 2500<br>Weekly Quiz<br>每周測驗 |
|-------------------------|----------------------------------------------------|---------------------------------|---------------------------------------------|
| Math Activities         | - Weekly Quiz 數國活動-每周測驗                            |                                 |                                             |
| A Primary 1<br>尚餘補做次數:0 | 完成測驗後回到此 <b>測驗選取頁</b><br>列表上會即時顯示該測驗的「<br>及「完成日期」。 | 〔。<br>〔分數」                      | thi Version<br>中文版                          |
| Code<br>編號              | 測驗言稱                                               | ores<br>分数                      | Completed Date<br>完成日期                      |
| 6                       | 數                                                  |                                 |                                             |
| 1001                    | 10以內的數 _ 測驗一                                       | 100                             | 2016-10-28                                  |
| 1002                    | 10以內的數 _ 測驗二                                       | 0                               | 未完成                                         |
| 1003                    | 10以內的數 _ 測驗三                                       | 0                               | 未完成                                         |
| 1004                    | 10以內的數 _ 測驗四                                       | 0                               | 未完成                                         |
| 1005                    | 20以內的數 _ 測驗一                                       | 0                               | 未完成                                         |
| 1006                    | 20以內的數 _ 測驗二                                       | 0                               | 未完成                                         |

#### 練習部分——數學小精英—進入練習頁

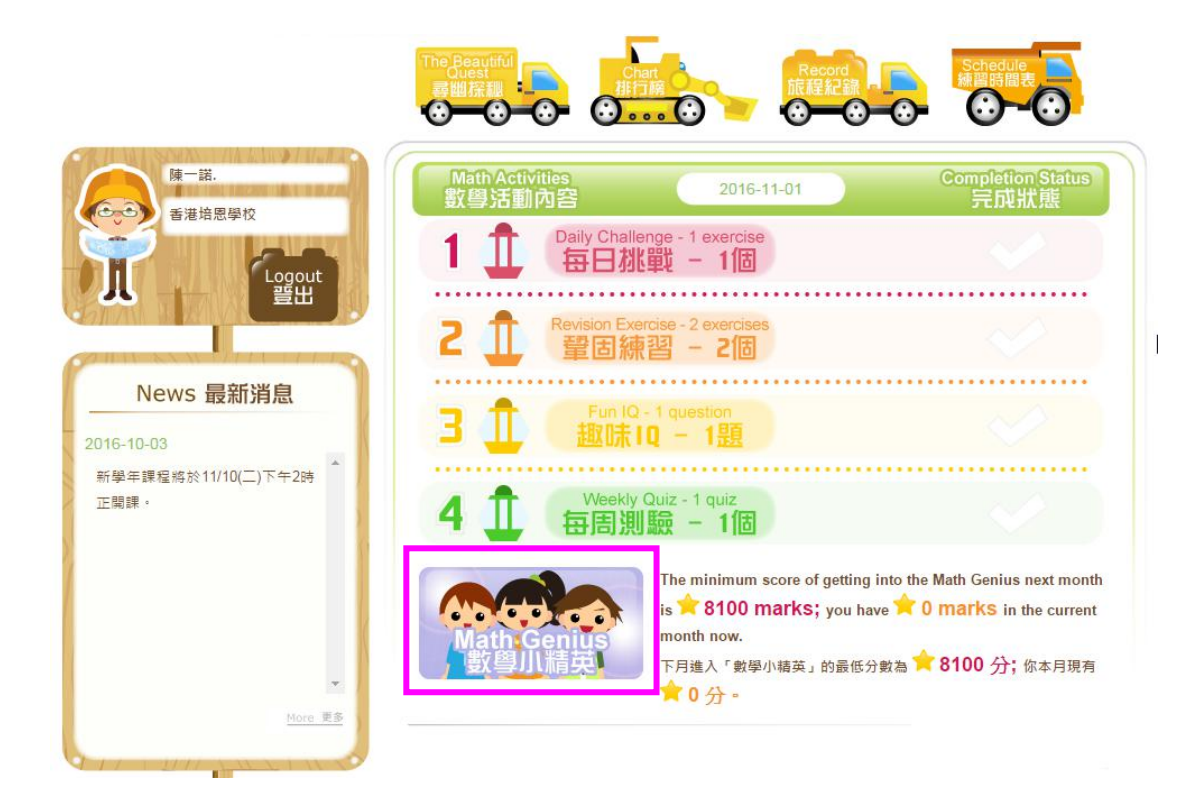

「數學小精英」只於以下月份的5號至15號開放:12月至翌年6月。 凡於開放月份上一個月達標的同學,會獲額外開放「數學小精英」練習。

達標:於上一個月的「每日挑戰」及「鞏固練習」共取得滿分的90% 成績。如11月的滿分是9000分(30日,每日300分),那若學生於11 月份的「每日挑戰」及「鞏固練習」中共取得8100分(9000\*0.9=8100) 或以上,12月便獲准進入「數學小精英」。

達標的同學進入網站主頁後,會見「數學小精英」按鈕如亮了燈般, 按下可以進入「數學小精英」部分。

(如同學不達標,按鈕為灰色--見下圖,按下會有提示字句:很抱歉, 你上月「每日挑戰」及「鞏固練習」的成績未達滿分的90%,未獲准 進入「數學小精英」。)

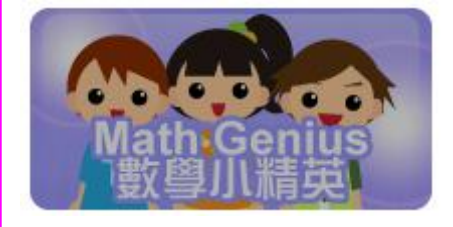

#### 練習部分——數學小精英—注意事項頁 2 陳一諾. 🏜 香港培恩學校 🚖 Quantity of jewels 你現有的寶石數量 17350 Daily Challenge 每日挑戰 Revision Exercise Weekly Quiz Π 鞏固練習 每周測驗 Math Genius 數學小精英 🙈 Points to Note 注意事項 If students can gain 90% of the total scores of Daily Challenge and Revision Exercise in that month, they will be allowed to get into the Math Genius between 5th and 15th of next month. 如同學於該月的「每日挑戰」和「鞏固練習」區取得該月總分 的90%,可於下月5日至15日期間進入「數學小精英」區。 2. 「數學小精英」區每月會提供10題題目,讓數學精英進行比 2. There are 10 questions in Math Genius every month to find out the students who have the greatest mind. 10 marks will be rewarded for each correct answer. No marks will be deducted for wrong answer. A maximum of 100 marks can be gained each month. 3. 答對1題可獲10分,答錯不另扣分;每月最高可獲取100分。 4. 所得分數會作獎狀分數計算之用。(詳情請留意網站最新消 4. All the scores gained will be calculated for generating awards 息。) The time limit for Math Genius is 15 minutes. Students must submit all the answers within 15 minutes otherwise no. 5. 「數學小精英」每次限時15分鐘,同學必須於15分鐘內提交 scores will be counted. 所有答案,才獲計算成績。 The answers will be released in the Journey Record on 16th of each month. The positions in the chart will also be updated on 16th of each month. 6. 答案於每月16日於「旅程紀錄」中公佈,排行榜排名也於每 月16日才更新。 7. 所有題目均不設補答和補做。 7. All questions cannot be answered again and there will be no make-up exercises for this part. 「明白了」:進入作答說明頁; 明白了

「數學小精英」注意事項:

1. 只於開放月份的5號至15號開放(公眾假期如常開放),逾期將不獲重開。

「返回」:回主頁。

- 2. 每次為一個練習,一次過顯示共10題題目,不設補做或重做。
- 3. 答對一題得10分,每次最高可獲100分,不設寶石。
- 每次限時15分鐘,必須於限時內提交,才獲計算整份練習的分數。(在 最後30秒時有提示)
- 5. 分數會即時公佈,但答案於該月16號才在「旅程紀錄」中公佈。

練習部分——數學小精英—作答說明頁

| ♀ 陳一諾.<br>↓ Dail                                                                                                    | y Challenge<br>日子批戰                                                                                                    | <sup>全</sup> 香港培恩學<br>Revision<br>望固                                                                                                    | 校<br>Exercise<br>練習                                                                  | 1                    |                                                                                   | ★ Quant<br>Fun IQ<br>趣味IQ                                                        | ity of jewels the                                             | ·現有的寶石數<br>Weekly (<br><b>百周測</b>              | 建 17350<br>Quiz          |
|----------------------------------------------------------------------------------------------------|----------------------------------------------------------------------------------------------------|----------------------------------------------------------------------------------------------------|--------------------------------------------------------------------------------------|----------------------|-----------------------------------------------------------------------------------|----------------------------------------------------------------------------------|---------------------------------------------------------------|------------------------------------------------|--------------------------|
| Math (                                                                                                    | Genius 數學<br>swer Descri                                                                                                    | 小精英<br>otion 作答說明                                                                                                    | 8                                                                                    |                      |                                                                                   |                                                                                  |                                                               |                                                |                          |
| <ol> <li>'Multij<br/>mousi</li> <li>Fill in<br/>space<br/>then o<br/>If then<br/>in the<br/>the ar</li> <li>Pleas<br/>answei</li> <li>All qu</li> </ol> | ble Choices: Please et<br>a, then click "Next" to<br>the blanks: Please ty<br>provided (Only type<br>itick "Next" to do the<br>e is more than one s<br>answer in the blanks<br>iswers.<br>e make sure all the o<br>ers are correct before<br>estions cannot be an | select the correct answ<br>of the next question.<br>(pe in the correct answ<br>in numbers or English<br>next question,<br>pace in the question, p<br>according to the corre-<br>uestions are complete<br>you click "Submit".<br>swered again. | wer with the<br>ver in the<br>letters),<br>olease type<br>act order of<br>ad and the | 1.<br>2.<br>3.<br>4. | 選一填母如確案<br>揮題 題然<br>第<br>第<br>第<br>第<br>第<br>第<br>第<br>第<br>第<br>第<br>第<br>第<br>第 | :以滑鼠點選正確容<br>目。<br>: 在空格內輸入正確<br>後按「下一題」按<br>多於一個填空格,讀<br>肯題目已完成和正確<br>目均不獲補答機會。 | 容案,然後按「<br>奮答案(只須輸)<br>鈕作答下一遭員<br>請按答案順序<br>記<br>霍無誤後,可按<br>。 | 下一題」按鈕<br>(半形數字或身<br>夏目。<br>「填空格內輸入<br>?「提交」按鈕 | 作答下<br>•文字<br>答案。<br>提文答 |
| 「數學小<br>設選擇題<br>設定題目                                                                                                    | 、精英」作名<br>〔和填充題<br>「類型。                                                                                                    | Ś說明頁。<br>,系統已                                                                                                    | Start - Eng                                                                          | g Vers<br>中文指        | ion<br>I                                                                          | 部分學;<br>題目。<br>有需要                                                               | 校可獲 <br>與每日:<br>可與編                                           | 開放「∮<br>挑戰──<br>輯聯絡                            | 英文版」<br>樣,如<br>。         |

### <mark>練習部分—數學小精英—答題頁</mark>

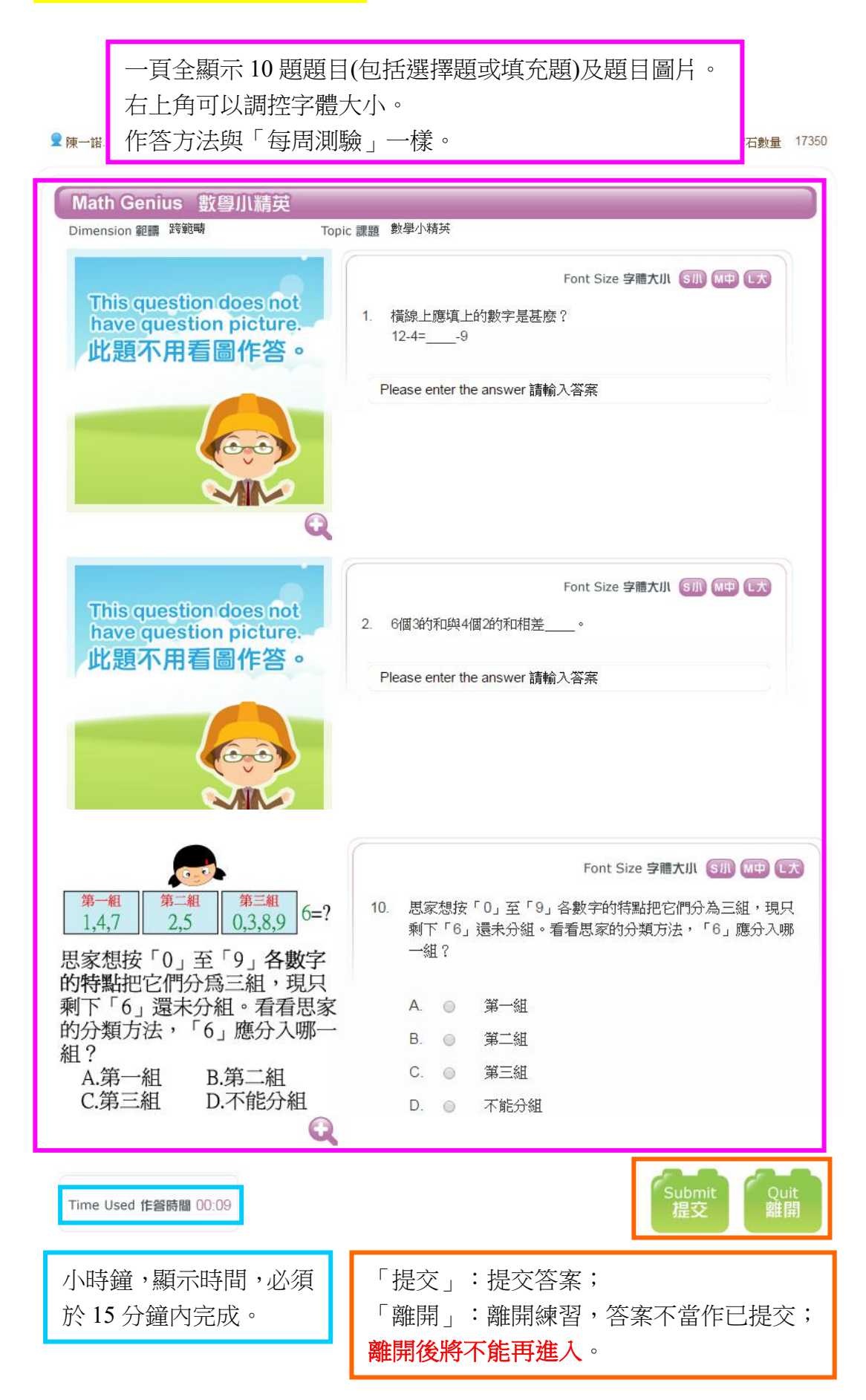

#### 練習部分——數學小精英——確定提交頁

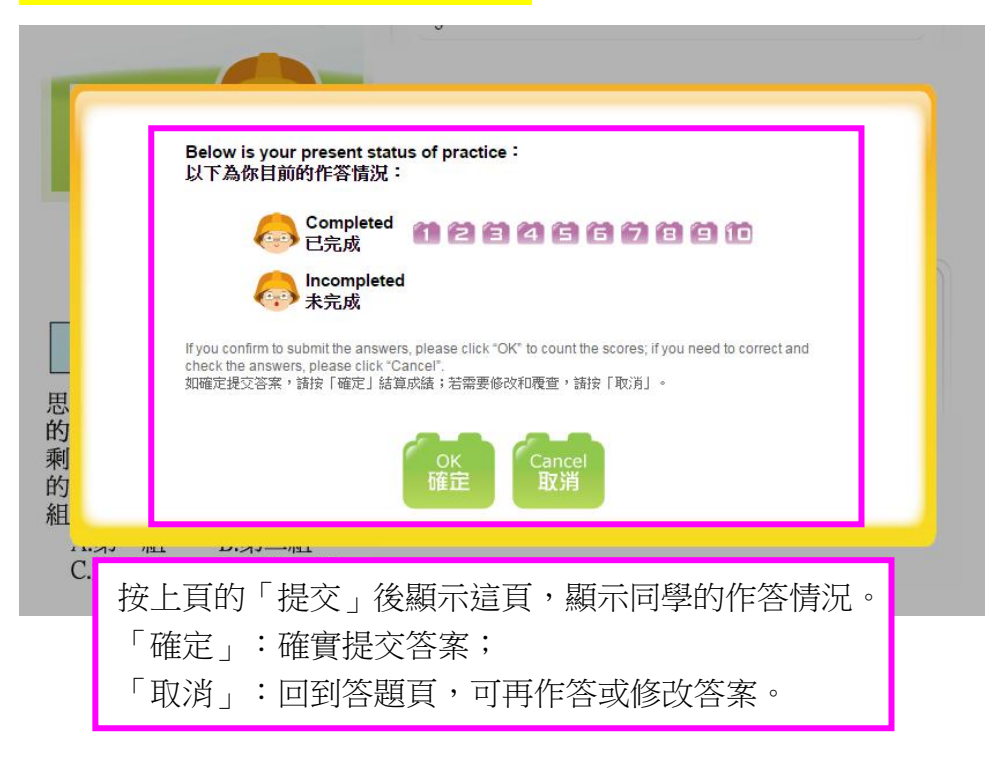

# 練習部分——數學小精英——成績結算頁

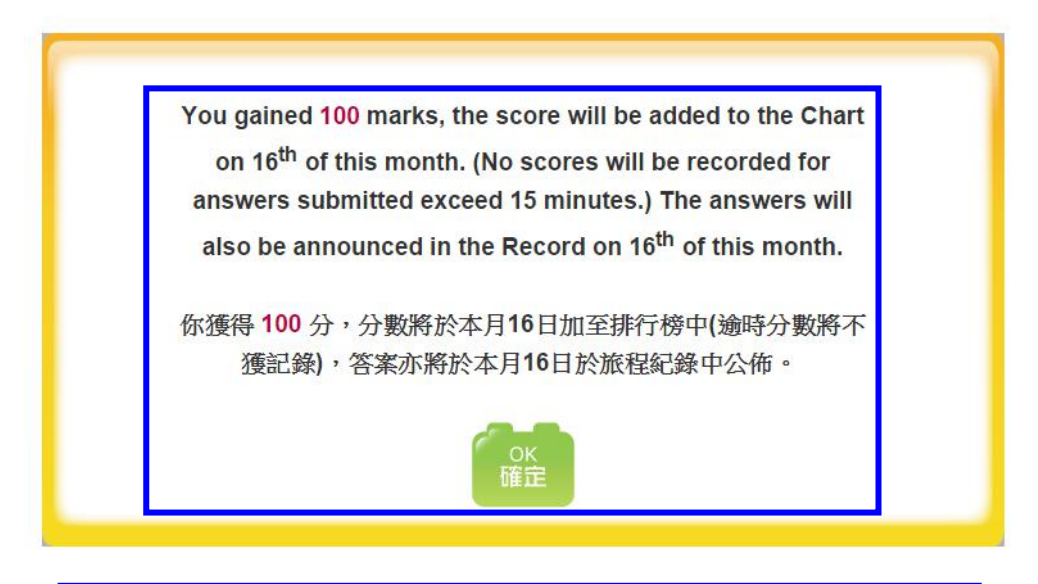

按上頁「確定」後顯示這頁,顯示同學獲得的分數。 分數會於該月16號才加至排行榜,並於當天才在「旅程紀錄」 顯示作答紀錄(包括同學的答案及正確答案)。 「確定」:回主頁。

# 練習部分一數學小精英一作答紀錄頁

| 一諾.          | 1                           | 🤷 香港培恩學校                |                   | 🚖 Quantity of je      | ewels 你現有的寶            | 石數量          |
|--------------|-----------------------------|-------------------------|-------------------|-----------------------|------------------------|--------------|
| Rec          | ord 旅程紙                     | l錄                      |                   |                       |                        |              |
| Practice     | Record <del>人</del><br>原習記錄 | Practice Record 編       | 褶紀錄               | Mat                   | th Genius 數學小          | 精英           |
| Competence A | Analysis<br>能力分析            | No. Dimension<br>I토티 선제 | Topic<br>I#98     | Question date<br>出計日期 | Completed date<br>异成日期 | Result<br>武娟 |
|              |                             |                         | 沒有紀錄 N            | lo Records            |                        |              |
|              |                             |                         |                   |                       |                        |              |
|              |                             |                         |                   |                       |                        |              |
|              |                             |                         |                   |                       |                        |              |
| 完成           | 「數學小                        | 精英」後,於該                 | ī月 16 號,          | 同學可在                  | 「旅程                    |              |
| 完成<br>紀錄-    | 「數學小<br>->練習紀               | 精英」後,於該<br>¦錄>數學小精-     | §月 16 號,<br>英」的「成 | 「同學可在                 | 「旅程<br>查看自             |              |

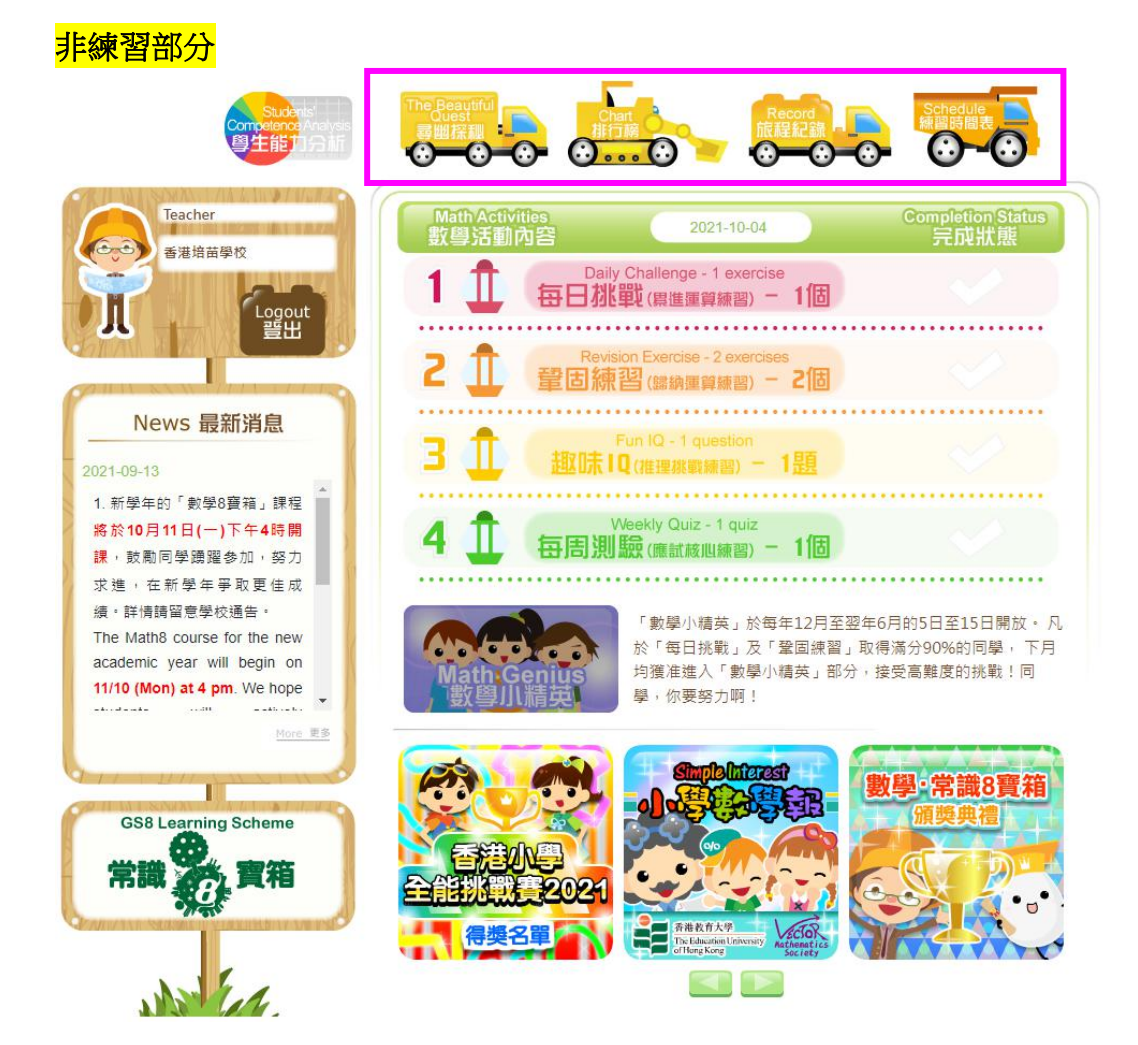

#### 非練習部分—尋幽探秘

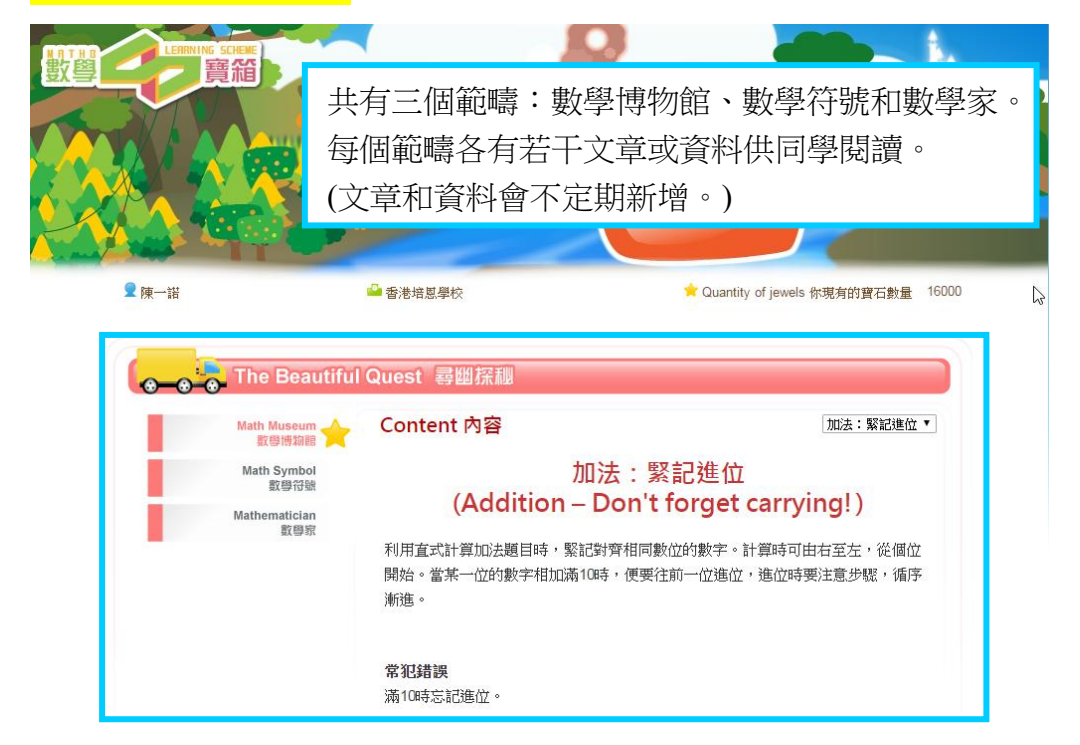

| Chart 排行                                                                                                    | 榜                                                                                                    |                                                                                                    |                                                                                                    |
|----------------------------------------------------------------------------------------------------|----------------------------------------------------------------------------------------------------|----------------------------------------------------------------------------------------------------|----------------------------------------------------------------------------------------------------|
| Elite Chart                                                                                                    | Elite Chart 英雄榜                                                                                                    |                                                                                                    |                                                                                                    |
| Daily Challenge Chart                                                                                                    | Position of HK Elites 全港精英排名                                                                                                    | Oct 2016 / 2016年10月                                                                                                    |                                                                                                    |
| 每日挑戰排行廟                                                                                                    | Position Student Name<br>市営 固生阻害                                                                                                    | School Name<br>圖版言編                                                                                                    | Total Scores<br>颜台                                                                                                    |
| Revision Exercise Chart<br>鞏固練習排行腕                                                                                                    | 1 劉思施                                                                                                    | 迦密愛禮信小學                                                                                                    | 2400                                                                                                    |
| Weekly Quiz Chart                                                                                                    | 1 朱栩錢                                                                                                    | 聖公會主風小學                                                                                                    | 2400                                                                                                    |
| 每周測驗排行病                                                                                                    | 1 黃政翀                                                                                                    | 港澳信義會明道小學                                                                                                    | 2400                                                                                                    |
| Math Genius Chart                                                                                                    | 1 林親彤                                                                                                    | 瑪利諾修院學校(小學部)<br>加索希達信小學                                                                                                    | 2400                                                                                                    |
| <u> </u>                                                                                                    | 1 廖腊澄                                                                                                    | 機教挙菌學校                                                                                                    | 2400                                                                                                    |
|                                                                                                    | 1                                                                                                    | 聖公會馬鞍山主風小學                                                                                                    | 2400                                                                                                    |
| 共設五個排行                                                                                                    |                                                                                                    | <b>示</b> 。                                                                                                    |                                                                                                    |
| 其中「革雄株                                                                                                    |                                                                                                    | 窒固续翌,和「數學                                                                                                    | いた                                                                                                    |
|                                                                                                    |                                                                                                    |                                                                                                    |                                                                                                    |
| 央」的總排行                                                                                                    | 台,小曾作為學期結束時2                                                                                                    | 與狀旗發的怅據。                                                                                                    |                                                                                                    |
|                                                                                                    | * 總分包拈 毎日挑戰」、 鞏固練習」及                                                                                                    | 數學小精英」的成績。                                                                                                    |                                                                                                    |
|                                                                                                    | Back<br>返回                                                                                                    | 「返回」:回主真                                                                                                    | ίο                                                                                                    |
|                                                                                                    | Back<br>返回                                                                                                    | 「返回」:回主真                                                                                                    | ίo                                                                                                    |
| <del>一</del> 諾                                                                                                    | Back<br>返回                                                                                                    | 「返回」:回主頁<br>★Quantity of jewels 你想                                                                                                    | <ol> <li>o</li> <li>j</li> <li>j</li></ol> |
| ─≓#<br>●●●●●●●●●●●●●●●●●●●●●●●●●●●●●●●●●●●●                                                                                                    | Back<br>这回                                                                                                    | 「返回」:回主頁<br>★ Quantity of jewels 你現                                                                                                    | <ol> <li>う</li> </ol>                                                                                                    |
| 一話<br>Chart 排行<br>Elite Chart                                                                                                    | ▲ 香港培恩學校             · ● 香港培恩學校             · ● 香港培恩學校             · ● 香港培恩學校                                                                                                    | 「返回」:回主頁<br>★ Quantity of jewels 你現                                                                                                    | <ol> <li>う</li> </ol>                                                                                                    |
| ──詳<br>Chart 排行<br>Elite Chart<br>英雄瞬<br>Daily Challenge water                                                                                                    | <ul> <li>■ 香港培恩學校</li> <li> <b>Back</b></li></ul>                                                                                                    | 「返回」:回主頁<br>★ Quantity of jewels 你現<br>○ Oct 2016 / 2016年10月                                                                                                    | 〔 ○<br>病的寶石數量 1                                                                                                    |
| 一諾<br>Chart 排行<br>Elite Chart<br>英雄騎<br>Daily Challenge Chart<br>毎日孫戰排行翰<br>Revision Exercise Chart<br>部日孫戰排行翰                                                                                                    | <ul> <li>▲ 香港培恩學校</li> <li>         Daily Challenge Chart 每日挑戰排<br/>School Position in HK 全港學校排名<br/>Individual Position in HK 個人全港排名<br/>Individual Position in School 個人全校排名<br/>Individual Position in School 個人全校排名<br/>Individual Position in Grade 個人全校排名     </li> </ul>                                                                                                    | 「返回」:回主頁<br>★ Quantity of jewels 你現<br>Cot 2016 / 2016年10月<br>School Name<br>聖母小麗                                                                                                    | 〔○                                                                                                    |
| 一語<br>Chart 排行<br>Elite Chart<br>英雄廟<br>Daily Challenge Chart<br>毎日孫戰排行廟<br>Revision Exercise Chart<br>鞏団練習排行廟<br>Weekly Quiz Chart                                                                                                    |                                                                                                    | 「返回」:回主頁<br>★ Quantity of jewels 你現<br>(Oct 2016 / 2016年10月<br>School Mane<br>建母小學<br>判諾修院學权(小學部)                                                                                                    | (すの資石數量 1)                                                                                                    |
| 田子 新       Elite Chart 排行       Elite Chart 英雄       Daily Challenge Chart       田子郡朝北行       Revision Exercise Chart       留随層掛行       Weekly Quiz Chart       窗周測職掛行                                                                                                    | ■ 香港培恩學校 ■ 香港培恩學校 ■ 香港培恩學校 ■ たいの日のまでののの日本、日本の日本の日本の日本の日本の日本の日本の日本の日本の日本の日本の日本の日本の日                                                                                                    | 「返回」:回主頁<br>★ Quantity of jewels 你現<br>② Quantity of jewels 你現<br>③ Quantity of jewels 你現<br>③ QUANTIC 2016 / 2016年10月<br>③ QUESTING<br>③ QUESTING<br>③ QUESTING<br>③ QUESTING<br>③ QUESTING<br>③ QUESTING<br>③ QUESTING<br>③ QUESTING<br>③ QUESTING<br>③ QUESTING<br>③ QUESTING<br>③ QUESTING<br>③ QUESTING<br>③ QUESTING<br>④ QUESTING<br>④ QUESTING<br>④ QUESTING<br>④ QUESTING<br>④ QUESTING<br>④ QUESTING<br>④ QUESTING<br>④ QUESTING<br>④ QUESTING<br>④ QUESTING<br>④ QUESTING<br>④ QUESTING<br>● QUESTING<br>● QUESTING | (うの資石敷量 1)                                                                                                    |
| 田田                                                                                                    | ▲ 香港培恩學校 Baily Challenge Chart 每日挑戰排<br>School Position in HK 全港學校排名<br>School Position in HK 全港學校排名<br>Individual Position in HK 個人全港排名<br>Individual Position in School 個人全校排名<br>Individual Position in School 個人全校排名<br>Individual Position in School 個人全校排名<br>Individual Position in School 個人全校排名<br>Individual Position in School 個人全校排名<br>Individual Position in School 個人全校排名<br>Individual Position in Class 個人全班排名<br>Individual Position in Class 個人全班排名<br>Individual Position in Class 個人全班排名<br>Individual Position in Class 個人全班排名                                                                                                    | 「返回」:回主頁<br>★ Quantity of jewels 你現<br>▲ Quantity of jewels 你現<br>● Oct 2016 / 2016年10月<br>● Cot 2016 / 2016年10月<br>● Cot 2016 / 2016年10月<br>■ Cot 2016 / 2016年10月<br>■ Cot 2016 / 2016年10月                                                                                                    | (○)                                                                                                    |
| ー 諾<br>Elite Chart 排行<br>を<br>Elite Chart<br>炭雄柄<br>Daily Challenge Chart<br>度雄柄<br>Daily Challenge Chart<br>室団旗宮排行所<br>Weekly Quiz Chart<br>室団旗宮排行所<br>Math Genius Chart<br>影尊小順英排行所                                                                                                    | ■ 香港培恩學校<br>■ 香港培恩學校<br>Baily Challenge Chart 毎日挑戰排<br>School Position in HK 全港學校排名<br>Individual Position in HK 全港學校排名<br>Individual Position in HK 全港學校排名<br>Individual Position in HK 全港學校排名<br>Individual Position in HK 全港學校排名<br>Individual Position in HK 全港學校排名<br>Individual Position in HK 全港學校排名<br>Individual Position in HK 全港學校排名<br>Individual Position in HK 全港學校排名<br>Individual Position in Class 個人全校排名<br>Individual Position in Class 個人全校排名<br>Individual Position in Class 個人全校排名<br>Individual Position in Class 個人全校排名<br>Individual Position in Class 個人全校排名<br>Individual Position in Class 個人全校排名<br>Individual Position in Lass 個人全校排名<br>Individual Position in Lass 個人全校 #A                                                                                                    | 「返回」:回主頁<br>◆ Quantity of jewels 你現<br>○ Oct 2016 / 2016年10月<br>○ Oct 2016 / 2016年10月<br>○ School Marne<br>『日文名順<br>聖母小學<br>→別話修院學校(小學部)<br>雪港書年協會享兆基小學<br>浸信重道會呂明才小學<br>佛教奚茵學校<br>■ E院姚違之紀念小學(元朗)                                                                                                    | ( o                                                                                                    |
| → 諾<br>Elite Chart 排行<br>を継藤<br>Dally Challenge Chart<br>英雄願<br>Dally Challenge Chart<br>愛樹願習排行願<br>Revision Exercise Chart<br>鞏固練習排行願<br>Weekly Quiz Chart<br>密周測驗排行願<br>Math Genius Chart<br>數學小廳英排行願                                                                                                    | ■<br>■<br>■<br>■<br>■<br>■<br>■<br>■<br>■<br>■<br>■<br>■<br>■<br>■                                                                                                    | 「返回」:回主頁<br>★ Quantity of jewels 你現<br>(Oct 2016 / 2016年10月<br>■ Cot 2016 / 2016年10月<br>■ Cot 2017<br>■ Cot 2016 / 2016年10月<br>■ Cot 2016 / 2016年10月<br>■ Cot 2016 / 2016年10月<br>■ Cot 2016 / 2016年10月<br>■ Cot 2016 / 2016年10月<br>■ Cot 2016 / 2016年10月<br>■ Cot 2016 / 2016年10月<br>■ Cot 2016 / 2016年10月<br>■ Cot 2016 / 2016年10月<br>■ Cot 2016 / 2016年10月<br>■ Cot 2016 / 2016年10月<br>■ Cot 2016 / 2016年10月<br>■ Cot 2016 / 2016年10月<br>■ Cot 2016 / 2016年10月<br>■ Cot 2016 / 2016 / 2016年10月<br>■ Cot 2016 / 2016 / 2016<br>■ Cot 2016 / 2016 / 2016<br>■ Cot 2016 / 2016 / 2016<br>■ Cot 2016 / 2016 / 2016 / 2016<br>■ Cot 2016 / 2016 / 2016 / 2016<br>■ Cot 2016 / 2016 / 2016<br>■ Cot 2016 / 2016 / 2016 / 2016<br>■ Cot 2016 / 2016 / 2016 / 2016<br>■ Cot 2016 / 2016 / 2016 / 2016 / 2016 / 2016<br>■ Cot 2016 / 2016 / 2016                                                                                                    | 〔○                                                                                                    |
| 一諾<br>Elite Chart 排行<br>定雄廟<br>Daily Challenge Chart<br>英雄廟<br>Daily Challenge Chart<br>安祖願習掛行廟<br>Revision Exercise Chart<br>鞏固陳習掛行廟<br>Weekly Quiz Chart<br>每周測驗掛行廟<br>Math Genius Chart<br>歡尊小蘭英掛行廟                                                                                                    | ■<br>●<br>●<br>●<br>●<br>●<br>●<br>●<br>●<br>●<br>●<br>●<br>●<br>●                                                                                                    | 「返回」:回主頁<br>◆ Quantity of jewels 你現<br>② Quantity of jewels 你現<br>③ Quantity of jewels 你現<br>③ Quantity of jewels 你現<br>③ Quantity of jewels 你現<br>③ Quantity of jewels 你現<br>③ Quantity of jewels 你現<br>③ Quantity of jewels 你現<br>③ Quantity of jewels 你現<br>④ Quantity of jewels 你現<br>③ Quantity of jewels 你現<br>③ Quantity of jewels 你現<br>③ Quantity of jewels 你現<br>③ Quantity of jewels 你現<br>④ Quantity of jewels 你現<br>④ Quantity of jewels 你現<br>④ Quantity of jewels 你現<br>④ Quantity of jewels 你現<br>④ Quantity of jewels 你現<br>④ Quantity of jewels 你現<br>● Quantity of jewels 你現<br>● Quantity of jewels 你見<br>● Quantity of jewels 你現<br>● Quantity of jewels 你見<br>● Quantity of jewels 你見<br>● Quantity of jewels 你見<br>● Quantity of jewels 你見<br>● Quantity of jewels 和<br>● Quantity of jewels 你見<br>● Quantity of jewels 你見<br>● Quantity of jewels 你見<br>● Quantity of jewels 你見<br>● Quantity of jewels 和<br>● Quantity of jewels 和<br>● Quantity of jewels and                                                                                                    | () o                                                                                                    |
| H       Elite Chart 排行       Daily Challenge Chart 受雄       Daily Challenge Chart 受雄       Daily Challenge Chart 音日 微敏掛行       Revision Exercise Chart 愛固       Weekly Quiz Chart        Sem State       Weekly Quiz Chart        Sem State       Weekly Quiz Chart        Sem State       Weekly Quiz Chart        Sem State       Math Genius Chart        數學小       B英排行       Sem State       Dity Chart        Set State       Daily Chart        Set State       Daily Chart        Set State       Daily Chart        Set State       Daily Chart        Set State       Daily Chart        Daily Chart        Daily Chart        Daily Chart        Set State       Daily Chart        Daily Chart        Daily        Daily Chart        Daily        Daily        Daily        Daily        Daily        Daily        Daily        Daily        Daily        Daily        Daily        Daily        Daily        Daily        Daily | ● 香港培慰學校 ● 香港培慰學校 Baily Challenge Chart 每日挑戰排<br>School Position in HK 全港學校排名<br>School Position in HK 全港學校排名<br>Individual Position in HK 全港學校排名<br>Individual Position in HK 全港學校排名<br>Individual Position in Grade 個人全被排名<br>Individual Position in Grade 個人全被排名<br>Individual Position in Class 個人全按排名<br>Individual Position in Class 個人全按排名<br>Individual Position in Class 個人全按排名<br>Individual Position in Class 個人全按排名<br>Individual Position in Class 個人全按排名<br>Individual Position in Grade 個人全接排名<br>Individual Position in Grade 個人全接排名<br>Individual Position in Grade 個人全接排名<br>Individual Position in Grade 個人全接排名<br>Individual Position in Grade 個人全接排名<br>Individual Position in Grade 個人全接排名<br>Individual Position in Grade 個人全接排名<br>Individual Position in Grade 個人全接排名<br>Individual Position in Grade 個人全接排名<br>Individual Position in Grade 個人全接排名<br>Individual Position in Grade 個人全接掛名<br>Individual Position in Grade 個人全接掛名<br>Individual Position in Grade 個人全接掛名<br>Individual Position in Grade 個人全接掛名<br>Individual Position in Grade 個人全接掛名<br>Individual Position in Grade 個人全接掛名<br>Individual Position in Grade 個人全接掛名<br>Individual Position in Grade 個人全接掛名<br>Individual Position in Grade 個人全接掛子<br>Individual Position in Grade 個人全接掛子<br>Individual Position in Class 個人全接掛子<br>Individual Position in Class 個人全接掛子<br>Individual Position in Class 個人全接掛子<br>Individual Position in Class 個人全接掛子<br>Individual Position in Class 個人全接掛子<br>Individual Position in Class 個人全接掛子<br>Individual Position Individual Position in Class 個人全接掛子 | 「返回」:回主頁<br>◆ Quantity of jewels 你現<br>● Cot 2016 / 2016年10月<br>● Cot 2016 / 2016年10月<br>● Cot 2017 ● Cot 2016<br>● Cot 2017 ● Cot 2016<br>● Cot 2017 ● Cot 2016<br>● Cot 2017 ● Cot 2016<br>● Cot 2017 ● Cot 2016<br>● Cot 2017 ● Cot 2016<br>● Cot 2017 ● Cot 2016<br>● Cot 2017 ● Cot 2016<br>● Cot 2017 ● Cot 2016<br>● Cot 2017 ● Cot 2016<br>● Cot 2017 ● Cot 2017 ●                                                                                                    | ( o                                                                                                    |
| 一諾<br>Elite Chart 排行<br>定雄願<br>Daily Challenge Chart<br>安雄願<br>Daily Challenge Chart<br>密団練習排行翰<br>Revision Exercise Chart<br>鞏団願習排行翰<br>Weekly Quiz Chart<br>審問測驗排行翰<br>Math Genius Chart<br>數學川膳英排行翰                                                                                                    | ■ 香港培恩學校<br>Baily Challenge Chart 每日挑戰排<br>School Position in HK 全港學校排名<br>School Position in HK 全港學校排名<br>Individual Position in HK 個人全港排名<br>Individual Position in Grade 個人全級排名<br>Individual Position in Grade 個人全級排名<br>Individual Position in Class 個人全班排名<br>Individual Position in Class 個人全班排名<br>Individual Position in Class 個人全班排名<br>Individual Position in Class 個人全班排名<br>Individual Position in Grade 個人全級排名<br>Individual Position in Grade 個人全級排名<br>Individual Position in Grade 個人全級排名<br>Individual Position in Grade 個人全級排名<br>Individual Position in Grade 個人全級排名<br>Individual Position in Grade 個人全級排名<br>Individual Position in Grade 個人全級排名<br>Individual Position in Grade 個人全級排名<br>Individual Position in Grade 個人全級排名<br>Individual Position in HK 全港學校排名<br>Individual Position in HK 全港學校排名<br>Individual Position in HK 全港學校排名<br>Individual Position in HK 全港學校排名<br>Individual Position in HK 全港學校排名<br>Individual Position in HK 全港學校排名<br>Individual Position in Grade 個人全級排名<br>Individual Position in Grade 個人全級排名<br>Individual Position in Class 個人全班排名<br>Individual Position in Class 個人全班排名<br>Individual Position in HK 全地學校排名<br>Individual Position in HK 全地學校排名<br>Individual Position in HK 全地學校排名<br>Individual Position in HK 全地學校排名<br>Individual Position in HK 全地學校排名<br>Individual Position in HK 全地學校排名<br>Individual Position in HK 全地學校排名<br>Individual Position in HK 全地學校 HK + + + + + + + + + + + + + + + + + +                                                                                                    | 「返回」:回主頁<br>◆ Quantity of jewels 你現<br>② Quantity of jewels 你現<br>③ Quantity of jewels 你現<br>③ Quantity of jewels 你現<br>③ Quantity of jewels 你現<br>③ Quantity of jewels 你現<br>③ Quantity of jewels 你現<br>③ Quantity of jewels 你現<br>④ Quantity of jewels 你現<br>④ Quantity of jewels 你現<br>③ Quantity of jewels 你現<br>③ Quantity of jewels 你現<br>③ Quantity of jewels 你現<br>④ Quantity of jewels 你現<br>④ Quantity of jewels 你現<br>④ Quantity of jewels 你現<br>④ Quantity of jewels 你現<br>④ Quantity of jewels 你現<br>● Quantity of jewels 你現<br>● Quantity of jewels 你見<br>● Quantity of jewels 你見<br>● Quantity of jewels 你見<br>● Quantity of jewels 你見<br>● Quantity of jewels 你見<br>● Quantity of jewels 你見<br>● Quantity of jewels 你見<br>● Quantity of jewels * Quantity of jewels * Qu                                                                                                    | 有的寶石數量 1                                                                                                    |

# 非練習部分—旅程紀錄—練習紀錄

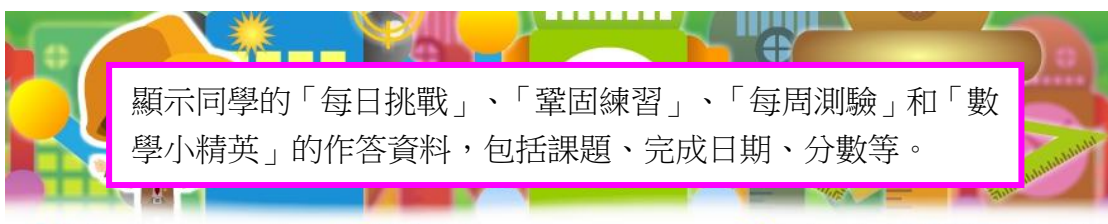

🤦 陳一諾

🚔 香港培恩學校

★ Quantity of jewels 你現有的寶石數量 16000

| Practice Record<br>練習記論     | Practi    | ce Record       | 練習紀錄           | Dai<br>Dai            | ly Challenge 每日<br>ly Challenge 每日                  | 挑戰<br>挑戰        |
|-----------------------------|-----------|-----------------|----------------|-----------------------|-----------------------------------------------------|-----------------|
| Competence Analysis<br>能力分析 | No.<br>頂目 | Dimension<br>認問 | Topic<br>III M | Question<br>We<br>Mat | /ision Exercise 翠<br>ekly Quiz 每周測<br>th Genius 數學小 | :固練]<br>驗<br>精英 |
|                             | 1         | 數               | 20以內的數         | 2016-10-31            | 2016-10-31                                          | 10              |
|                             | 2         | 數               | 20以內的數         | 補做                    | 2016-10-28                                          | 5               |
|                             | 3         | 數               | 20以內的數         | 2016-10-28            | 2016-10-28                                          | 10              |
|                             | 4         | 數               | 10以內的數         | 2016-10-26            | 2016-10-26                                          | 10              |
|                             | 5         | 數               | 10以內的數         | 2016-10-25            | 2016-10-25                                          | 10              |
|                             | 6         | 動               | 10以內的數         | 2016-10-24            | 2016-10-24                                          | 9               |

# 非練習部分—旅程紀錄—能力分析

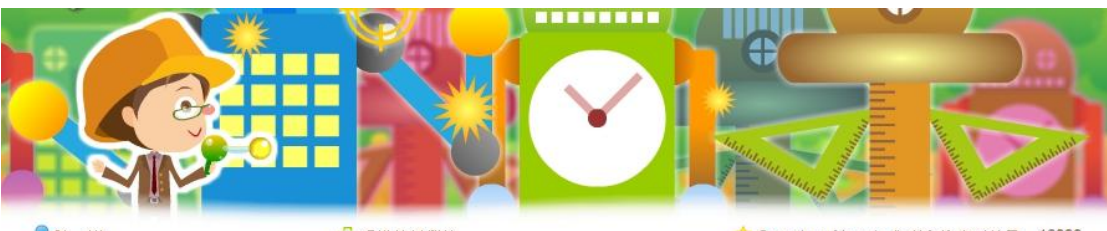

■ 陳一諾

🎴 香港培恩學校

☆ Quantity of jewels 你現有的寶石數量 16000

| 可以「整體」或個                    | 紀録            |                |                             |                                    |                                  |                  |
|-----------------------------|---------------|----------------|-----------------------------|------------------------------------|----------------------------------|------------------|
| 別範疇作分析。                     | Competence An | alysis 能       | 力分析                         |                                    | Daily Challenge                  | → 毎日挑戰 🔓         |
| Competence Analysis<br>能力分析 | Topic<br>課題   | Result<br>5141 | No. of<br>practices<br>陳留次數 | Maximum<br>Score in Grad<br>全級嚴高成績 | Revision Exerci<br>Weekly Quiz 毎 | ise 鞏固練習<br> 周測驗 |
| Humber<br>★ ←               | 20以內的數        | 100            | 3                           | 100                                | 100                              | 優異               |
| Shape and Space<br>關稅與空間    | 10以內的數        | 96.7           | 3                           | 96.7                               | 96.7                             | 優異               |
| Measures<br>IEIM            |               |                |                             |                                    |                                  |                  |
| Data Handling<br>統備問題       | 顯示同學於         | ぐ「毎F           | 挑戰                          | ,、「                                | 固練習」                             | 、「毎              |
| Algebra<br>代数               | 周測驗 和         | 、              |                             | 」 - 平                              | 百                                | 」<br>顕的作         |
| Number and Algebra<br>数码代数  | 答次數、成         |                | 現,♪                         | 以及全渚                               | 最高成約                             | <u>清</u> 及平      |
| Roundup<br>#8               | 均成績。          |                |                             |                                    |                                  | ~~~~ 1           |

# 非練習部分一練習時間表

|       |       | E Daily Ch<br>Oct<br>편 | ★ 2021<br>allenge and Revi<br>ober Exercise S<br>日桃戰 及輩<br>10月練習時 | <b>☆</b><br>sion Exercise ₃<br>chedule<br>固練習<br>間表 |      |                     |
|-------|-------|------------------------|-------------------------------------------------------------------|-----------------------------------------------------|------|---------------------|
| SUN 🗄 | MON - | TUE 🗆                  | WED =                                                             | THU 🖽                                               | FRI五 | SAT 六               |
|       |       |                        |                                                                   |                                                     |      | 1                   |
| 2     | 3     | 4                      | 5                                                                 | 6                                                   | 7    | 8                   |
| 9     | 10    | 11                     | 12                                                                | 13                                                  | 14   | 15                  |
| 16    | 17    | 18                     | 19                                                                | 20                                                  | 21   | 22                  |
| 23/30 | 24/31 | 25                     | 26                                                                | 27                                                  | 28   | 29                  |
|       |       |                        |                                                                   |                                                     |      | exercise Day<br>練習日 |

顯示「每日挑戰」和「鞏固練習」於整個學年中的練習日期。 (一般而言,「每日挑戰」和「鞏固練習」逢公眾假期均不會開放。)

按左右箭嘴可以選不同月份。(已自動預設顯示當天的月份) 按右上角「x」,關閉時間表,回主頁。

## 頁底項目

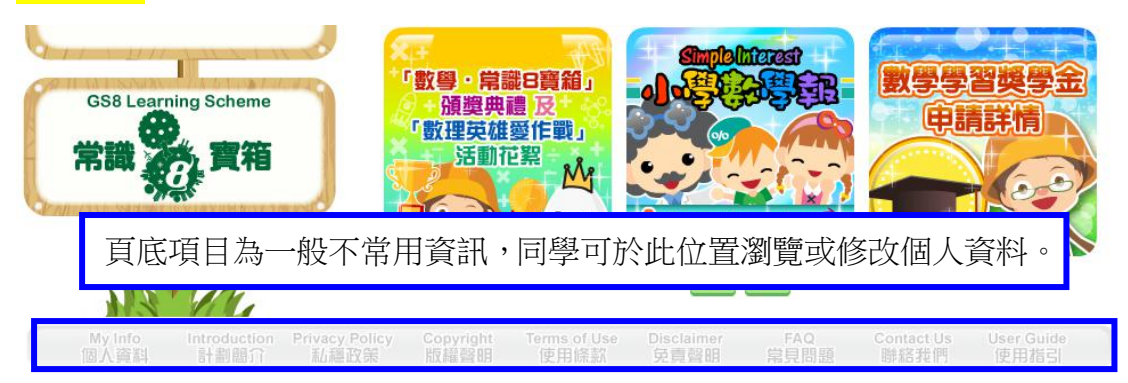

# 頁底項目—個人資料

|      | My Info. 個人資料                                     | •                                                                                           | 除了基本資料外,同學 |
|------|---------------------------------------------------|---------------------------------------------------------------------------------------------|------------|
|      | ↓ User ID<br>帳號                                   | poa1a01j                                                                                    | 於此修改其餘個人資料 |
| 5    | Password<br>密碼                                    |                                                                                             |            |
| -de- |                                                   | (The password can only be formed by numbers and/or letters within 10 characters in length ) | 若同學同時參加數學網 |
|      |                                                   | (只可由10位以内的數字和英文字母組成)                                                                        | 日 世 潮 網 ,  |
| 1    | Re-type the Password<br>重新輸入密碼                    |                                                                                             | 及市戰禍 川珍风时有 |
|      | Name<br>學生姓名                                      | 陳一諾                                                                                         | 將於兩個網站同時更新 |
|      | Gender (M / F)<br>性別 (男 / 女)                      | ◎男 ◎女                                                                                       |            |
|      | School<br>學校名稱                                    | 香港培恩學校                                                                                      |            |
| 6    | Grade<br>年級                                       | 一年級                                                                                         | 「確定」:確定提交已 |
|      | Class No.<br>學號                                   | 1                                                                                           |            |
| 6    | Contact No.<br>総络雷話                               | 23076688                                                                                    | 以 貞 科 ,    |
|      | Parent's Email<br>家長爾郵                            | test@gs.hk                                                                                  | 「離開」:回主頁。  |
|      | 38 V V M234                                       | (For sending password and notice to parents.)<br>(作菜回应碼和安長通知之田)                             |            |
|      | Personal information will be rene                 | (Forei回るissua, 伝過朝之用)<br>wed spontaneously on the two websites for students joining both    |            |
| 1    | Math and G.S. learning schemes<br>参加了數學網和常識網的同學,個 | -<br> 人資料會於兩個網站同時更新。                                                                        |            |

# <mark>頁底項目—計劃簡介、私隱政策、版權聲明、常見問題等</mark>

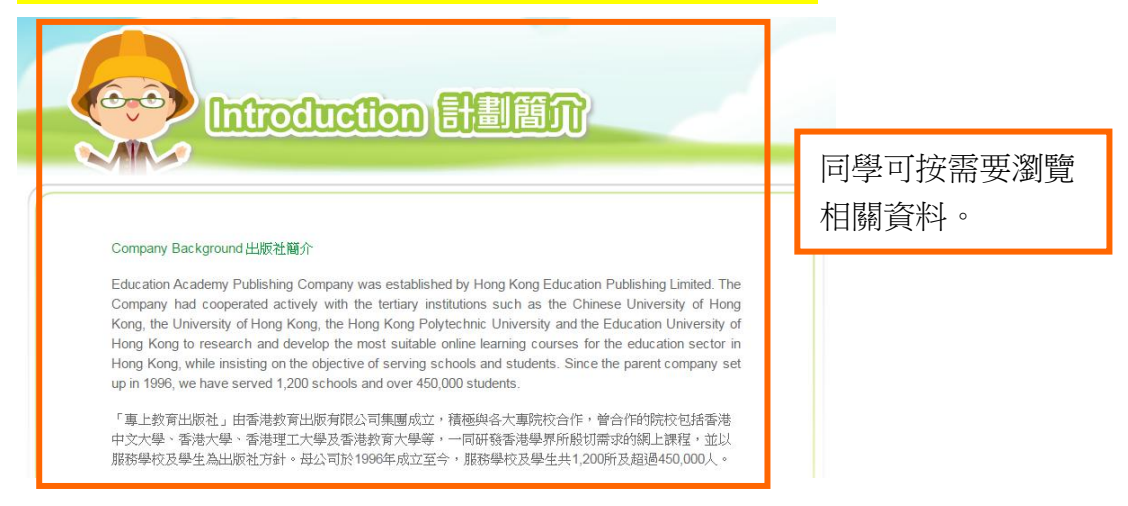